Handleiding Versnelde Individuele Aanvraag (VIA) Noodprocedure M1

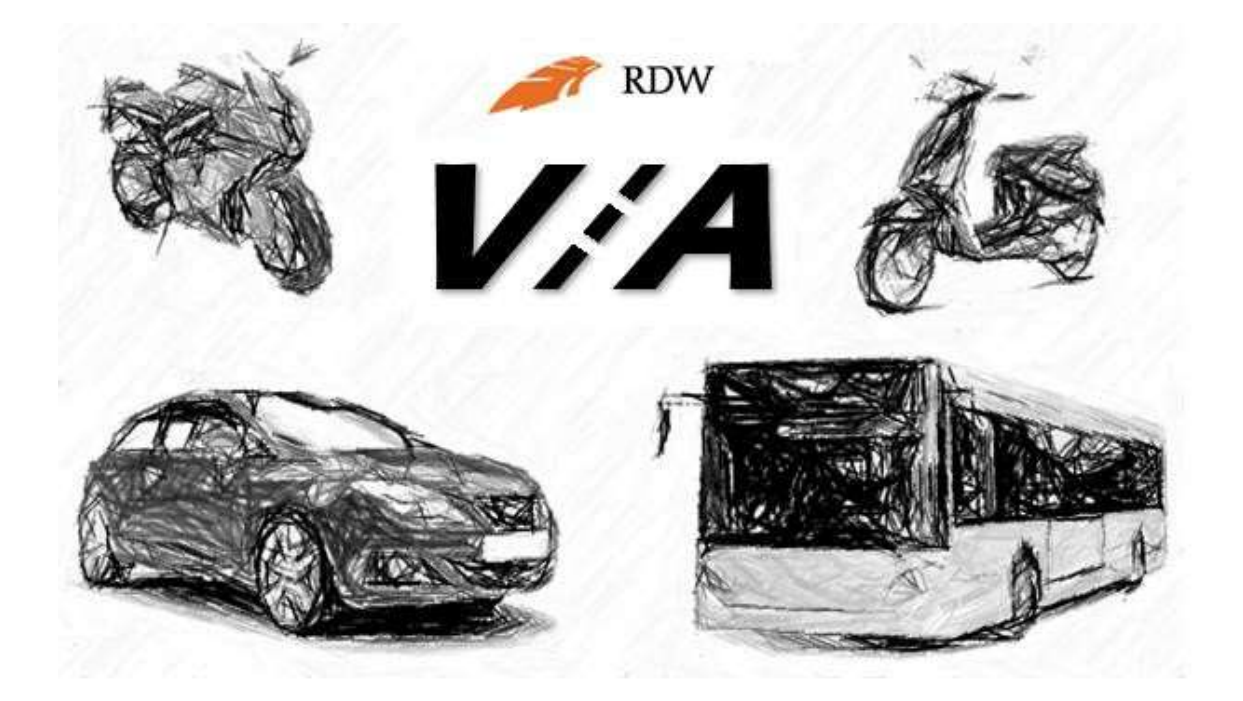

# Inhoudsopgave

| 1.     | Inleiding                             | 3   |
|--------|---------------------------------------|-----|
| 1.1 Vo | pertuigen geschikt voor VIA           | .3  |
| 1.2 Co | odering geharmoniseerd kentekenbewijs | . 4 |

| 2. | Uitleg VIA applicatie            | . 5 |
|----|----------------------------------|-----|
|    | 2.1 VIA opstartscherm            | 6   |
|    | 2.2 Contactgegevens              | 7   |
|    | 2.3 Voertuig identificatie       | 8   |
|    | 2.4 Aanvullende voertuiggegevens | 10  |
|    | 2.5 Nationale voertuiggegevens   | 15  |
|    | 2.6 Bepalen toestand voertuig    | 11  |
|    | 2.7 Controleer uw gegevens       | 12  |
|    | 2.8 Bevestiging aanvraag         | 13  |

| 3. Voorbeelden                  |    |
|---------------------------------|----|
| 3.1 Land specifieke voorbeelden | 14 |
| 3.1.1 België                    |    |
| 3.1.2 Duitsland                 |    |
| 3.1.3 Spanje                    |    |
| 3.1.4 Frankrijk                 |    |
| 3.1.5 Zweden                    |    |
| 3.1.6 Tsjechië                  |    |
| 3.1.7 Luxemburg                 |    |
| 3.1.8 Italië                    |    |
| 3.1.9 Slowakije (SK)            |    |
| 3.2 Merk specifieke voorbeelden |    |
| 3.2.1 Volvo                     |    |
| 3.2.2 Peugeot                   |    |
| 3.3 APK rapport Duitsland       | 24 |

# 1. Inleiding

Deze gebruikershandleiding beschrijft hoe de applicatie 'Versnelde Individuele inschrijving Aanvraag' is opgebouwd en hoe het aanvragen in hoofdlijnen werkt. Eerst volgt een beschrijving van de voertuigen die in aanmerking komen voor de Versnelde Individuele Aanvraag (VIA).

### 1.1 Voertuigen geschikt voor VIA

Op dit moment is de VIA procedure alleen geschikt voor gebruikte personenauto's (M1) met een Europees geharmoniseerd kentekenbewijs. Dit geharmoniseerd kentekenbewijs moet de sleutelgegevens bevatten van de Europese typegoedkeuring. Dit zijn het Europees typegoedkeuringsnummer (K.), de variant (D.2.) en de uitvoering (D.2.).

| België                     | Frankrijk   | Litouwen   | Roemenië            |
|----------------------------|-------------|------------|---------------------|
| Bulgarije                  | Griekenland | Luxemburg  | Slovenië            |
| Cyprus-alleen Griekse deel | Hongarije   | Malta      | Slowakije           |
| Denemarken                 | Ierland     | Nederland  | Spanje              |
| Duitsland                  | Italië      | Oostenrijk | Tsjechië            |
| Estland                    | Kroatië     | Polen      | Verenigd Koninkrijk |
| Finland                    | Letland     | Portugal   | Zweden              |

De volgende EU lidstaten geven bij registratie een geharmoniseerd kentekenbewijs af:

Onderstaande lidstaten zijn EVA landen (Europese Vrijhandels Associatie) en geven bij registratie geen geharmoniseerd kentekenbewijs af. Voertuigen afkomstig uit deze landen kunnen daarom niet meedoen met de versnelde individuele aanvraag.

|--|

Ook de volgende voertuigen komen niet in aanmerking voor het VIA proces:

- 1. Voertuigen die een incomplete typegoedkeuring of een voltooide typegoedkeuring hebben. Denk hierbij bijvoorbeeld aan kampeerwagens. Deze voertuigen worden in meerdere fases gebouwd en voltooid. Op het eerste blad van het CvO (Certificaat van Overeenstemming) staat aangegeven dat het voertuig incompleet of voltooid is.
- Voertuigen die een typegoedkeuring hebben die alleen geschikt is voor linksrijdend verkeer. Op het eerste blad van de CVO (Certificaat van Overeenstemming) staat dat het voertuig alleen geregistreerd mag worden in lidstaten met linksrijdend verkeer.
- 3. Nieuwe voertuigen die niet eerder geregistreerd zijn in een EU lidstaat.

# 1.2 Codering geharmoniseerd kentekenbewijs

De items die op een geharmoniseerd kentekenbewijs staan hebben dezelfde coderingen. In de tabel hieronder staat een opsomming van de codes en de betekenis:

| (A) inschrijvingsnummer- kentekennummer              | (B) datum van eerste inschrijving van het voertuig              |
|------------------------------------------------------|-----------------------------------------------------------------|
| (C) persoonsgegevens                                 | (C.1) tenaamgestelde van het kentekenbewijs:                    |
| (D) voertuig:                                        | (D.1) merk                                                      |
| (D.2) type - variant – versie                        | (D.3) handelsnaam of –namen                                     |
| (E) identificatienummer van het voertuig             | (F) massa                                                       |
| (F.1) technisch toelaatbare maximummassa in          | (G) massa rijklaar van het voertuig met carrosserie             |
| beladen toestand                                     |                                                                 |
| (H) geldigheidsduur van de inschrijving, indien niet | (I) datum van de inschrijving waarop dit kentekenbewijs         |
| onbeperkt                                            | betrekking heeft                                                |
| (J) voertuigcategorie                                | (K) nummer van de typegoedkeuring                               |
| (L) aantal assen                                     | (P) motor                                                       |
| (M) wielbasis (in mm)                                | (O) technisch toelaatbare getrokken maximummassa van de         |
|                                                      | aanhangwagen:                                                   |
|                                                      | (O.1) geremd (in kg)                                            |
|                                                      | (O.2) ongeremd (in kg)                                          |
| (P.1) inhoud (in cm3)                                | (P.2) nettomaximumvermogen (in kW)                              |
| (P.3) brandstoftype of vermogensbron                 | (P.4) nominaal toerental (in min-1)                             |
| (P.5) identificatienummer van de motor               | (S.1) aantal zitplaatsen, inclusief zitplaats van de bestuurder |
| (R) kleur van het voertuig                           | (T) maximumsnelheid (in km/h)                                   |
| (U) geluidsniveau:                                   | (V) uitlaatgassen:                                              |
| (U.1) stationair (in dB(A))                          | (V.1) CO in g/km of g/kWh)                                      |
| (U.2) toerental van de motor (in min-1)              | (V.2) HC (in g/km of g/kWh)                                     |
| (U.3) rijdend (in dB(A))                             | (V.3) NOx (in g/km of g/kWh)                                    |
|                                                      | (V.4) HC + NOx (in g/km)                                        |
|                                                      | (V.5) deeltjes voor diesel (in g/km of g/kWh)                   |
|                                                      | (V.6) gecorrigeerde absorptiecoëfficiënt voor diesel (in min-1) |
|                                                      | (V.7) CO2 (in g/km)                                             |
|                                                      | (V.8) gecombineerd brandstofverbruik (I/100km)                  |
|                                                      | (V.9) vermelding van de milieuklasse of Richtlijn               |
| (W) inhoud van de brandstoftank(s) (in liters).      |                                                                 |

In de VIA applicatie wordt aangegeven onder welke codering het gevraagde item staat op het kentekenbewijs. Dit is te herkennen aan een klein groen blokje aan de rechter kant van het veld.

| Lanopood fool talgoatogene |   |
|----------------------------|---|
| M1 - Personenauto          | J |
|                            |   |

Aan de linkerkant van een aantal invoervelden staat een vraagteken. Als u hierop klikt ziet u extra informatie over het item.

# 2. Uitleg VIA applicatie

Om een aanvraag in te dienen heeft de RDW een aantal gegevens nodig. Deze worden ingevuld in diverse velden. De gegevens worden uitgevraagd in de volgorde:

- 1. documenten ter beoordeling,
- 2. gegevens van de aanvrager,
- 3. voertuig identificerende gegevens,
- 4. technische voertuiggegevens en de toestand van voertuig.

De voertuigschermen zijn opgebouwd aan de hand van de Europese richtlijn 1999/37/EG die heeft bepaald welke gegevens op een kentekenbewijs moeten staan. Daarnaast worden de gegevens genoemd van de op dat moment geldende kaderrichtlijnen.

#### **Opstarten VIA applicatie**

De VIA applicatie is gekoppeld aan uw certificaat. Start de VIA applicatie daarom altijd op vanaf een laptop of computer waarop uw certificaat is geïnstalleerd. Gebruik voor het opstarten van de VIA applicatie de volgende URL: <u>https://digitaalaanvrageninschrijving.rdw.nl</u>

Het opstarten van de applicatie kan enkele seconden duren. Start de VIA applicatie niet op? Neem dan contact op met de afdeling versnelde individuele aanvraag van de RDW via e-mailadres vii@rdw.nl of bel 088-0087477.

# 2.1 VIA opstartscherm

Na het opstarten verschijnt het basisscherm 'bestanden'. Hier kunt u de documenten uploaden die nodig zijn voor de beoordeling van het voertuig. Bij voorkeur in kleur.

| Bestanden                                             |                                                                                              |
|-------------------------------------------------------|----------------------------------------------------------------------------------------------|
| Buitenlands kentekenbewijs deel I voorkant 🕜          |                                                                                              |
| Upload of sleep uw document of afbeelding hiernaartoe | Veelgestelde vragen                                                                          |
| Buitenlands kentekenbewijs deel I achterkant 🕑        | Welke documenten heb ik nodig om de diens<br>individuele inschrijving te gebruiken?          |
| Upload of sleep uw document of afbeelding hiernaartoe | Waar staan de letters en cijfers in de invoerv<br>Hoe herken ik een (geharmoniseerd) kenteke |
| Buitenlands kentekenbewijs deel II voorkant 🕐         | Wat moet ik doen als de vooringevulde gege<br>overeenkomen met de gegevens van mijn vo       |
| Upload of sleep uw document of afbeelding hiernaartoe | Kan ik een buitenlandse APK overnemen?                                                       |
| Buitenlands kentekenbewijs deel II achterkant 🕑       | Staat uw vraag hier niet hij of wilt u liever                                                |
| Upload of sleep uw document of afbeelding hiernaartoe | onze medewerkers spreken?                                                                    |
| Voertuig linksvoor 🕖                                  |                                                                                              |
| Upload of sleep uw afbeelding hiernaartoe VERPUCHT    |                                                                                              |
| Voertuig rechtsachter 🕐                               |                                                                                              |
| Upload of sleep uw afbeelding hiernaartoe VERPUCHT    |                                                                                              |
| Constructieplaat 🕐                                    |                                                                                              |
| Upload of sleep uw afbeelding hiernaartoe VERPLICHT   |                                                                                              |
| Ingeslagen voertuigidentificatienummer 🕑              |                                                                                              |
| Upload of sleep uw afbeelding hiernaartoe VERPUCHT    |                                                                                              |
| 'ellerstand 🕢                                         |                                                                                              |
| Upload of sleep uw afbeelding hiernaartoe vervoort    |                                                                                              |
| ertificaat van overeenstemming voorkant 🕖             |                                                                                              |
| Upload of sleep uw document of afbeelding hiernaartoe |                                                                                              |
| ertificaat van overeenstemming achterkant 🕜           |                                                                                              |
| Upload of sleep uw document of afbeelding hiemsartoe  |                                                                                              |
| auitenlands APK rapport 🕑                             |                                                                                              |
| Upload of sleep uw document of afbeelding hiemaartoe  |                                                                                              |

# 2.2 Contactgegevens

Na het uploaden van de documenten wordt er gevraagd naar uw contactgegevens. Alle items in dit veld zijn verplicht. De RDW gebruikt deze gegevens om met u te communiceren over de aanvraag. Bij het item 'Voorkeur keuringsstation' kiest u het gewenste keuringsstation voor het verwerken van uw aanvraag.

| ✓ Bestanden             | Contactgegevens | Identificatie | Aanvullende gegev | Nationale gegevens | Toestand voertuig                                          | Akkoord                                 | Bevestiging              |
|-------------------------|-----------------|---------------|-------------------|--------------------|------------------------------------------------------------|-----------------------------------------|--------------------------|
| Contactge               | gevens          |               |                   |                    |                                                            |                                         |                          |
| E-mailadres ?           |                 |               |                   |                    | Voolgostoldo v                                             | ragon                                   |                          |
|                         |                 |               | VERPLICHT         |                    | Welke documenten bet                                       | ik podig om de di                       | anst varsnalda           |
| E-mailadres ter control | e <b>()</b>     |               | VERPLICHT         |                    | individuele inschrijving<br>Waar staan de letters e        | te gebruiken?<br>n cijfers in de invo   | ervelden voor?           |
| Telefoonnummer 🕐        |                 |               |                   |                    | Hoe herken ik een (geh                                     | armoniseerd) kent                       | ekenbewijs?              |
|                         |                 |               | VERPLICHT         |                    | Wat moet ik doen als d<br>overeenkomen met de              | e vooringevulde ge<br>gegevens van mijr | gevens niet<br>voertuig? |
| Voorkeur keuringsstati  | on ?            |               |                   |                    | Kan ik een buitenlands                                     | e APK overnemen?                        |                          |
| Selecteer een keurin    | gsstation 🗸     |               | VERPLICHT         |                    |                                                            |                                         |                          |
| < Vorige                |                 |               | Doorgaan >        |                    | Staat uw vraag hier<br>onze medewerkers s<br>088 008 74 77 | niet bij of wilt u liev<br>spreken?     | rer één van              |

### 2.3 Voertuig identificatie

Na het invullen van de contactgegeven verschijnt het scherm "<u>voertuigidentificatie</u>". Om de aanvraag te kunnen vervolgen dient u een aantal gegevens van de beschikbare documenten over te nemen.

| ✓ Bestanden ✓ Contactgegevens          | Identificatie | Aanvullende gegev Natio | nale gegevens | Toestand voertuig                                                                                  | Akkoord                                                                            | Bevestiging                                                    |
|----------------------------------------|---------------|-------------------------|---------------|----------------------------------------------------------------------------------------------------|------------------------------------------------------------------------------------|----------------------------------------------------------------|
| Voertuigidentificatie                  |               | Kentekenbewija          |               |                                                                                                    |                                                                                    |                                                                |
| Voertuig<br>Europese voertuigcategorie |               | J                       |               | Veelgestelde                                                                                       | Vragen<br>Dik nodig om de d<br>te gebruiken?                                       | ienst versnelde                                                |
| Land herkomst  Selecteer het land      |               | VERPLICHT               |               | Waar staan de letters e<br>Hoe herken ik een (geh<br>Wat moet ik doen als d<br>overeenkomen met de | en cijfers in de invo<br>armoniseerd) ken<br>e vooringevulde g<br>gegevens van mii | bervelden voor?<br>tekenbewijs?<br>egevens niet<br>n voertuig? |

#### Land herkomst

Controleer bij het selecteren van het land of de landcode gelijk is aan de landcode op het Buitenlandse kentekenbewijs.

| Kenteken                                                                       |                                                                                | Kan ik een buitenlandse APK overnemen?                                                                |
|--------------------------------------------------------------------------------|--------------------------------------------------------------------------------|----------------------------------------------------------------------------------------------------|
| Stadt/Landkreis 🕐                                                              |                                                                                |                                                                                                    |
|                                                                                | VERPLICHT                                                                      | Staat uw vraag hier niet bij of wilt u liever één van<br>onze medewerkers spreken?                    |
| Buitenlands kenteken 🖉                                                         |                                                                                | <b>\$ 088 008 74 77</b>                                                                               |
|                                                                                | VERPLICHT                                                                      |                                                                                                    |
|                                                                                |                                                                                |                                                                                                    |
| Kenteken                                                                       |                                                                                |                                                                                                    |
| <ul> <li>Een Duits kenteken bestaat<br/>twee velden getoond. In het</li> </ul> | uit twee delen. Als u bij 'land herko<br>t eerste veld vult u de Landkreis in. | omst' Duitsland selecteert, worden er bij 'Kentek<br>Bij het kenteken AC-B1234 is dit bijvoorbeeld AC |
| In het veld 'Buitenlands ken                                                   | teken' vult u de rest van het kentel                                           | ken in (B1234).                                                                                       |
|                                                                                |                                                                                |                                                                                                    |

Let op! Vermeld hier niet het kentekennummer van het Kurzzeitkenzeichen.

niet over in het veld 'Buitenlands kenteken'.

Vul vervolgens ook de velden onder de items 'Kentekenbewijs' en 'Typegoedkeuring' in.

| Kentekenr                                                    |                |                                             |   |              |        |         |
|--------------------------------------------------------------|----------------|---------------------------------------------|---|--------------|--------|---------|
| memenen                                                      | ewijs          | 3                                           |   |              |        |         |
| Documentnummer                                               | kentekenb      | ewijs 😮                                     |   |              |        |         |
|                                                              |                |                                             |   | VER          | UCHT   |         |
|                                                              |                |                                             |   |              |        |         |
| Datum eerste toelat                                          | ting           |                                             |   |              |        |         |
| Ê                                                            | Ĵ              |                                             |   | VER          | UCHT   | B       |
| Voertuigidentificatie                                        | enummer        | 0                                           |   |              |        |         |
|                                                              |                |                                             |   | VER          | LICHT  |         |
| Voertuigidentificatie                                        | enummer        | ter controle 🕐                              |   |              |        |         |
|                                                              |                |                                             |   | VERF         | UCHT   | E       |
|                                                              |                |                                             |   |              |        |         |
| Typegoedl                                                    | keurii         | ng                                          |   |              |        |         |
|                                                              |                |                                             |   |              |        |         |
| Typegoedkeuringsn                                            | ummer ve       |                                             |   |              |        |         |
| Typegoedkeuringsn                                            | ummer VE       | крыснт 🕐<br>Richtlijn <del>-</del>          | * | *            |        | K       |
| Typegoedkeuringsn                                            | ummer vel      | криснт 🕐<br>Richtlijn <del>-</del>          | * | *            |        | K       |
| Typegoedkeuringsn<br>Landcode -<br>Variant 🕐                 | ummer VE       | крыснт 🕐<br>Richtlijn <del>-</del>          | * | *            |        | K       |
| Typegoedkeuringsn<br>Landcode -<br>Variant 🕐                 | ummer vei<br>* | криснт 🕐<br>Richtlijn <del>-</del>          | * | ×            | LICHT  | K<br>D2 |
| Typegoedkeuringsn                                            | ummer VEI      | кецсит 🕐<br>Richtlijn <del>-</del>          | * | *            | LICHT  | K<br>D2 |
| Typegoedkeuringsn<br>Landcode -<br>Variant @<br>Uitvoering @ | ummer VE       | кецскт 🕐<br>Richtlijn 🕶                     | * | *            | PLICHT | C2      |
| Typegoedkeuringsn<br>Landcode -<br>Variant ?<br>Uitvoering ? | ummer VE       | вчиснт @<br>Richtlijn <del>-</del>          | * | VERJ         | UCHT   | C2      |
| Typegoedkeuringsn<br>Landcode -<br>Variant 2<br>Uitvoering 2 | ummer VE       | 8Р⊔снт <b>(2)</b><br>Richtlijn <del>-</del> | * | ver/         | LICHT  | C2      |
| Typegoedkeuringsn<br>Landcode -<br>Variant @<br>Uitvoering @ | ummer VE       | кецскт 🕐<br>Richtlijn -                     | * | VERJ<br>VERJ |        |         |

Nadat het Typegoedkeuringsnummer, de variant en uitvoering zijn ingevuld kunt u doorgaan naar het volgende scherm.

| 0 | De typegoedkeuring komt niet voor in het register van de RDW. Vul een geldige |
|---|-------------------------------------------------------------------------------|
| 0 | typegoedkeuring in.                                                           |

Als u de melding krijgt dat de typegoedkeuring niet bekend is dan kan dit twee oorzaken hebben:

- 1. De gegevens zijn niet juist ingevoerd, of
- 2. de typegoedkeuring is nog niet bekend bij de RDW. Als de typegoedkeuring niet bekend is bij de RDW, dan kunt u het CvO en/of een kopie van het kentekenbewijs mailen naar <u>rb@rdw.nl</u> met het verzoek om de typegoedkeuring op te voeren. Nadat u bericht terug hebt ontvangen van de afdeling Registratie en Beheer dat de typegoedkeuring is opgevoerd, kunt u de VIA aanvraag opnieuw opstarten.

### 2.4 Aanvullende voertuiggegevens

Na het invullen van de voertuig identificerende gegevens verschijnt het scherm '<u>Aanvullende</u> <u>voertuiggegevens</u>". Om de aanvraag compleet te maken dient u een aantal gegevens te controleren en, indien van toepassing, over te nemen.

Deze gegevens staan in eerste instantie op het buitenlandse kentekenbewijs. Mocht het daarop ontbreken, maak dan gebruik van het CVO. Heeft u geen CvO, of staat de informatie hier ook niet op? Dan worden de gegevens vastgesteld aan de hand van het voertuig.

| Aanvullende voertuiggegevens                                                                                                    | evens Toestand voertuig Akkoord Bevestiging                                                                                                    |
|----------------------------------------------------------------------------------------------------|----------------------------------------------------------------------------------------------------|
| Controleer de door de RDW ingevulde gegevens. Komen deze niet overeen met de registratie of het voertuig, dan wijzigt u de gegevens. Mocht het veld niet automatisch gevuld zijn, neem dan het aangegeven item over van het kentekenbewijs of het CvO.<br>Merk en Handelsbenaming Fabrikant<br>Merk @<br>Latal Latal | Veelgestelde vragen<br>Welke documenten heb ik nodig om de dienst versnelde<br>Individuele inschrijving te gebruiken?<br>Waar staan de letters en cijfers in de invoervelden voor?<br>Hoe herken ik een (geharmoniseerd) kentekenbewijs?<br>Wat moet ik doen als de vooringevulde gegevens niet<br>overeenkomen met de gegevens van mijn voertuig?<br>Kan ik een buitenlandse APK overnemen? |
| Wielbasis<br>Wielbasis (mm) 🕐                                                                                                    | Staat uw vraag hier niet bij of wilt u liever één van<br>onze medewerkers spreken?<br>• 088 008 74 77                                                                                                    |

#### Wielbasis

Bij Audi komt het voor dat dit item niet gevuld is. Dit betekent dat er een range is aangegeven in de Europese typegoedkeuring. Neem de waarde over van het kentekenbewijs (item M) of het CVO (item 4), of meet de afstand van de wielbasis handmatig tussen midden band en midden band. Zie afbeelding:

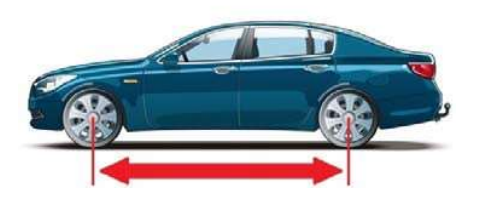

| Massa's                           |               |        |  |
|-----------------------------------|---------------|--------|--|
| Massa in rijklare toestand (kg) 🚱 |               |        |  |
|                                   | VERPL         | CHT G  |  |
| Technische maximummassa voertuig  | (kg) <b>2</b> |        |  |
|                                   | VERPL         | снт Е1 |  |
|                                   |               | 16.1   |  |
| Uw voertuig heeft 2 assen.        |               | 16.1   |  |

### Massa in rijklare toestand (kg)

De letter G staat op alle geharmoniseerde Kentekenbewijzen en betekent altijd 'massa rijklaar' (G1 mag u niet gebruiken). Het cijfer 13 betekent ook 'massa rijklaar' en staat op alle Typegoedkeuringsdocumenten (zoals CvO/COC).

#### Massa rijklaar bij DET voor 01-01-2016 uit EU

De massa rijklaar wordt in onderstaande volgorde vastgesteld;

- 1. Als een waarde wordt getoond bij massa rijklaar dan deze laten staan ook al wijkt deze af van het kentekenbewijs of CvO;
- 2. Wanneer geen waarde wordt getoond en er is een range aangegeven op de CvO of kentekenbewijs dan de laagste waarde overnemen;
- 3. Wanneer geen waarde wordt getoond en er is een waarde bekend op de CvO of kentekenbewijs dan de waarde van de CvO overnemen. Indien geen CvO aanwezig en er is een waarde bekend op het kentekenbewijs dan deze waarde overnemen.

#### Massa rijklaar bij DET vanaf 01-01-2016 uit EU

De massa rijklaar wordt in onderstaande volgorde vastgesteld;

- 1. Als een waarde wordt getoond bij massa rijklaar dan deze laten staan ook al wijkt deze af van het kentekenbewijs of CvO;
- 2. Wanneer geen waarde wordt getoond dan de waarde overnemen van de CvO;
- 3. Wanneer geen waarde wordt getoond en er is geen CvO aanwezig dan de waarde van het kentekenbewijs overnemen.

Als het veld massa rijklaar leeg is en op de CVO staat bijvoorbeeld 1396,3 kg dan 1396 kg invullen.

| Technische maximummassa as 1 (kg)   |      |
|-------------------------------------|------|
| VERPLICHT                           | 16.2 |
| Technische maximummassa as 2 (kg) 🕐 |      |
| VERPLICHT                           | 16.2 |

#### Technische maximummassa assen 1 en 2

Neem deze gegevens over van het kentekenbewijs. Als deze gegevens niet zijn vermeld op het kentekenbewijs, neem dit dan over van de typeplaat in het voertuig of van het CVO.

| Technische maximummassa samenstel (kg) 🕐 |             |  |  |
|------------------------------------------|-------------|--|--|
|                                          | E3<br>16.4  |  |  |
| Technische maximummassa autonoom (kg) 😮  |             |  |  |
|                                          | 0.1<br>18.1 |  |  |
| Technische maximummassa middenas (kg) 👔  |             |  |  |
|                                          | 0.1         |  |  |
| Technische maximummassa ongeremd (kg) 😮  |             |  |  |
|                                          | 0.2         |  |  |

#### Technische maximum massa autonoom/middenas

Het te trekken aanhangwagengewichten wordt alleen vermeld op het Nederlandse kentekenbewijs als minimaal één van deze twee velden gevuld zijn. Als de gegevens niet bekend zijn, laat deze velden dan leeg.

| Brandstof                               |                       |
|-----------------------------------------|-----------------------|
|                                         |                       |
| Uw voertuig heeft 1 brandstof(fen)      |                       |
|                                         |                       |
| 🕹 Aantal brandstoffen wijzigen          |                       |
| Brandstof <b>A</b>                      |                       |
|                                         |                       |
|                                         | VERPLICHT P3<br>26.   |
| Nettomaximumvermogan (kW)               |                       |
| Nettomaximumvermögen (kw)               |                       |
|                                         | VERPLICHT P2<br>27.1. |
| Toerental nettomaximumvermogen (min -1) |                       |
| Toelental nettomaximumvermogen (min-1)  |                       |
|                                         | VERPLICHT P.4         |
| Plug in hybrida?                        |                       |
|                                         |                       |
| Ja Nee                                  |                       |

#### Plug-in hybride

Kies "Ja" indien het voertuig herladen kan worden door een stekker aan te sluiten op een externe energiebron.

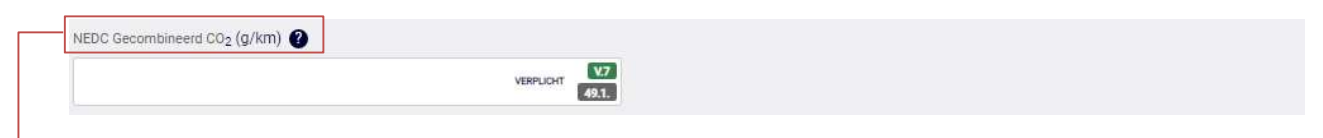

#### NEDC Gecombineerd CO2 (g/km)

Let op: De CO2 waarde op het kentekenbewijs onder item V7 is niet altijd de NEDC gecombineerde CO2. Op het CVO is de juiste NEDC gecombineerde waarde te vinden onder punt 49.1.

| V7     | WLTP Gecombineerd CO <sub>2</sub> (g/km) ? |             |  |
|--------|--------------------------------------------|-------------|--|
| -974 B |                                            | V.7<br>49.4 |  |

### WLTP Gecombineerd CO2 (g/km)

De WLTP Gecombineerd CO2 is verplicht, als het voertuig is getest volgens de WLTP. Dit kunt u herkennen aan het ontbreken van vooraf ingevulde gegevens bij zowel het veld NEDC gecombineerd CO2 als WLTP gecombineerd CO2. Daarnaast ligt de datum eerste toelating na 31-08-2018. Op het CVO is de juiste WLTP gecombineerd CO2 waarde te vinden onder punt 49.4.

| Plug-in hybride?                                  |               |  |  |
|---------------------------------------------------|---------------|--|--|
| Jan Nee                                           |               |  |  |
| NEDC Gewogen, gecombineerd CO <sub>2</sub> (g/km) |               |  |  |
|                                                   | VERPLICHT V.7 |  |  |
| WLTP Gewogen, gecombineerd CO <sub>2</sub> (g/km) |               |  |  |
|                                                   | V.7<br>49.4   |  |  |
|                                                   |               |  |  |

→ Is het voertuig een plug-in hybride? Dan vult u de NEDC en/ of WLTP gewogen, gecombineerd CO2 in. Ook hierbij is het verplicht om de WLTP Gewogen, gecombineerd CO2 in te vullen, als het voertuig is getest volgens de WLTP.

| Spoorbreedte as 1 (mm)                                                                         |           |
|------------------------------------------------------------------------------------------------|-----------|
|                                                                                                |           |
|                                                                                                | VERPLICHT |
| Spoorbreedte as 2 (mm)                                                                         |           |
|                                                                                                | VERPLICHT |
|                                                                                                |           |
| Klour                                                                                          |           |
| Kleur                                                                                          |           |
| Kleur van het voertuig (1e)                                                                    |           |
| Kleur<br>Kleur van het voertuig (1e)<br>Selecteer een kleur -                                  | VERPLICHT |
| Kleur<br>Kleur van het voertuig (1e)<br>Selecteer een kleur -<br>Kleur van het voertuig (2e) 🚱 | VERPLICHT |

#### Spoorbreedte as 1 en as 2

Let op! Hier wordt altijd de hoogste waarde getoond die bekend is In de typegoedkeuring. Wijzig deze gegevens niet.

### Deuren en zitplaatsen

| bouron on Briphartoon                                 |              |   |
|-------------------------------------------------------|--------------|---|
| Aantal deuren 🕜                                       |              |   |
|                                                       | VERPLICHT    |   |
| Aantal zitplaatsen (inclusief bestuurderszitplaats) 🚱 |              |   |
|                                                       | VERPLICHT 42 | 1 |
| Aantal rolstoelplaatsen 🕐                             |              |   |
|                                                       | 42.3         |   |
| 1                                                     |              |   |

#### Aantal deuren

In de typegoedkeuring kan ook het aantal deuren vermeld zijn inclusief achterklep. Pas de waarde in dit veld dan niet aan. Als er geen CVO aanwezig is en het aantal deuren niet is aangegeven op het kentekenbewijs, bepaal dan het aantal deuren aan de hand van het voertuig. Tel de achterklep in dit geval niet mee.

| Geluid brandstof 'Benzine'                        |            |
|---------------------------------------------------|------------|
| Geluidsniveau bij stationair (dB(A)) 🕐            |            |
|                                                   | U.1<br>46. |
| Toerental geluidsniveau bij stationair (min -1) 🕐 |            |
|                                                   | U2<br>46.  |
|                                                   |            |
| < Vorige                                          | Doorgaan > |

#### **Geluid Brandstof**

Het is verplicht om het geluidsniveau en toerental in te vullen, als deze bekend zijn op het kentekenbewijs of CvO. Bij hybride voertuigen wordt dit veld herhaald voor de brandstof E. Elektriciteit heeft geen geluidsniveau of toerental. Laat deze velden daarom leeg voor brandstof E.

### 2.5 Nationale voertuiggegevens

Na het invullen van de aanvullende voertuiggegevens verschijnt het scherm 'Nationale voertuiggegevens". Om de aanvraag compleet te maken dient u een aantal gegevens in te vullen, te controleren of te wijzigen. Deze gegevens staan in het voertuig.

| Nationale Voertuiggegevens                                                                  |                                                                                                    |
|---------------------------------------------------------------------------------------------|----------------------------------------------------------------------------------------------------|
| Tellerstand<br>Teller aanwezig ?<br>ja nee<br>Eenheid tellerstand<br>km mijl<br>Tellerstand | Veelgestelde vragen<br>Welke documenten heb ik nodig om de dienst versnelde<br>individuele inschrijving te gebruiken?<br>Waar staan de letters en cijfers in de invoervelden voor?<br>Hoe herken ik een (geharmoniseerd) kentekenbewijs?<br>Wat moet ik doen als de vooringevulde gegevens niet<br>overeenkomen met de gegevens van mijn voertuig?<br>Kan ik een buitenlandse APK overnemen? |
| VERPLOHT<br>Wettelijke maximummassa<br>Wettelijke maximummassa voertuig (kg) 🕐              | Staat uw vraag hier niet bij of wilt u liever één van onze medewerkers spreken?                                                                                                    |
| VERPLICHT F2                                                                                |                                                                                                    |

#### Wettelijke maximummassa voertuig (kg)

Heeft u een personenauto met een technische maximummassa boven de 3500 kg (bijvoorbeeld een kampeerwagen), dan kunt u de "wettelijke maximum massa" terug zetten naar 3500 kg, mits de massa rijklaar lager is dan 3500 kg.

| APK vervaldatum EU land 🕑      | V |  |
|--------------------------------|---|--|
| Datum APK-keuring EU land      |   |  |
| <b>#</b>                       |   |  |
| enheid APK-tellerstand EU land |   |  |
| km mijl                        |   |  |
| APK-tellerstand EU land 🕐      |   |  |
|                                |   |  |
|                                |   |  |

#### ▶ АРК

Wanneer een geldig buitenlands APK-rapport aanwezig is, uit het land waar het voertuig als laatste geregistreerd is, dan worden de gegevens van dit rapport overgenomen. Het is niet toegestaan om op basis van een kopie of vermelding op het buitenlandse kentekenbewijs te werken. Het originele document moet aanwezig zijn.

### 2.6 Bepalen toestand voertuig

Na het invullen van de nationale voertuiggegevens verschijnt het scherm 'Bepalen toestand voertuig'. Om de aanvraag compleet te maken dient u een aantal gegevens te selecteren. Deze gegevens moeten in overeenstemming zijn met het voertuig.

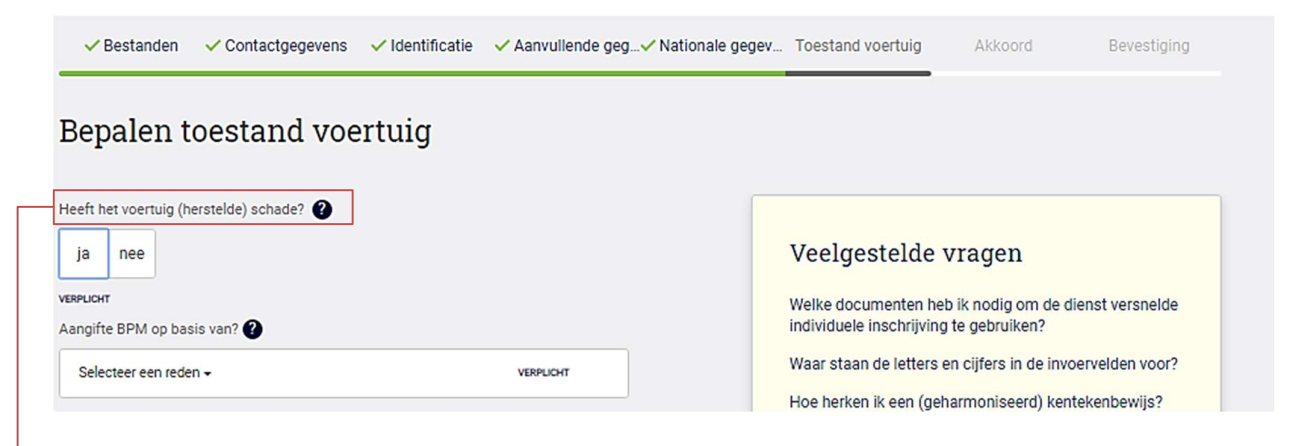

#### Heeft het voertuig (herstelde) schade?

Klik op het vraagteken in de applicatie. Hier staat vermeld wat verstaan wordt onder (herstelde) schade.

| Is het voertuig gewijzigd na inschrijving in land herkomst? | Wat moet ik doen als de vooringevulde gegevens niet<br>overeenkomen met de gegevens van mijn voertuig?<br>Kan ik een buitenlandse APK overnemen? |
|-------------------------------------------------------------|----------------------------------------------------------------------------------------------------|
|                                                             |                                                                                                    |
| ja nee<br>verpuckt                                          | Staat uw vraag hier niet bij of wilt u liever één van<br>onze medewerkers spreken?                                                               |
| Ontbreekt (een deel van) het originele kentekenbewijs? 👔    |                                                                                                    |
| ja nee                                                      |                                                                                                    |
| VERPLICHT                                                   |                                                                                                    |
| Wilt u een vrijwillige APK? 🕜                               |                                                                                                    |
| ja nee                                                      |                                                                                                    |
| VERPLICHT                                                   |                                                                                                    |
| Staat onder item 17 op het kentekenbewijs een A of E? 🕐     |                                                                                                    |
| ja nee                                                      |                                                                                                    |
| VERPLICHT                                                   |                                                                                                    |
| < Vorige Doorgaan >                                         |                                                                                                    |

#### Staat onder item 17 op het kentekenbewijs een A of E?

(Alleen van toepassing op voertuigen uit Duitsland) Als een 'A' of een 'E' vermeld staat op het kentekenbewijs bij item 17, dan vinkt u 'ja' aan. <u>A</u> betekent dat het voertuig is toegelaten op grond van een Europese of nationale typegoedkeuring, maar dat het voertuig niet (meer) overeenkomt met de gegevens op het CvO. <u>E</u> betekent dat het voertuig is toegelaten op basis van een individuele goedkeuring.

### 2.7 Controleer uw gegevens

Na het invullen van 'Bepalen toestand voertuig' verschijnt het scherm 'Controleer uw gegevens'. Controleer uw gegevens goed. Wilt u de gegevens toch nog corrigeren, dan klikt u op 'vorige'. Als u akkoord bent met de gegevens vinkt u het blokje 'Ja, ik ga akkoord met bovenstaande informatie' aan en kunt u doorgaan naar de volgende pagina.

| ontroleer uw gegevens                                                                                                    |                                                                                                    |
|----------------------------------------------------------------------------------------------------|----------------------------------------------------------------------------------------------------|
| Documenten uitenlands kentekenbewijs el I voorkant: uitenlands kentekenbewijs el I achterkant: pertuig linksvoor: pertuig rechtsachter: ponstructieplaat: geslagen | Veelgestelde vragen<br>Welke documenten heb ik nodig om de dienst versnelde<br>individuele inschrijving te gebruiken?<br>Waar staan de letters en cijfers in de invoervelden voor?<br>Hoe herken ik een (geharmoniseerd) kentekenbewijs?<br>Wat moet ik doen als de vooringevulde gegevens niet<br>overeenkomen met de gegevens van mijn voertuig?<br>Kan ik een buitenlandse APK overnemen? |
| Ilerstand:                                                                                                    | Staat uw vraag hier niet bij of wilt u liever één van<br>onze medewerkers spreken?<br>088 008 74 77                                                                                                    |
| Ja, ik ga akkoord met bovenstaande informatie Vorige Doorgaan >                                                                                                    |                                                                                                    |

Let op! zodra u akkoord gegeven heeft en op 'doorgaan' heeft geklikt, kunt u de gegevens in de applicatie niet meer wijzigen.

# 2.8 Bevestiging aanvraag

Na 'controleer uw gegevens' verschijnt het scherm 'Bevestiging aanvraag'. Vanaf dit moment is de aanvraag ingediend. U ontvangt hiervan een bevestiging via e-mail. U heeft vervolgens de keuze om direct een nieuwe aanvraag in te dienen. De contactgegevens hoeven in dit geval niet opnieuw ingevuld te worden.

| Bevestiging                                   | aanvraag                                             |
|-----------------------------------------------|------------------------------------------------------|
| Bedankt voor uw aanv<br>opgegeven e-mailadres | rraag. Wij sturen u nu een e-mail op het door u<br>s |
| Deze email bevat de vo                        | olgende gegevens:                                    |
| Een bevestiging va Naar rdw.nl >              | in uw aanvraag                                       |
| Nog een aanvraag                              | >                                                    |

# 3. Voorbeelden

Hieronder vindt u per land een aantal specifieke items waar u op moet letten. Hiermee wordt voorkomen dat u mogelijk de verkeerde gegevens invult en het VIA proces niet kan vervolgen.

# 3.1 Land specifieke voorbeelden

# 3.1.1 België

| de vehicon<br>Longo la vehicole change de lituare, le certi<br>vehicole.<br>La participation de la della en moliere de<br>reglementation neuende.<br>La cartificat d'immediation Paulie I dont e<br>vehicule.<br>Lors de la vente du vehicule, les doux<br>la cartificat d'immediation<br>Co confincat d'immediation<br>preuve de propriét                                                                                                    | In the second second se | A to official accompagner<br>ion doit accompagner<br>ons prévues par la<br>r à bord du<br>t être remises à<br>pas une<br>le. | Bersite public féderal Mobilité et Transports<br>CERTIFICAT D'IMMATRICULATION<br>Resistration centre care<br>PARTIEI<br>A. N° d'immatrisfaten<br>1PFT061                                                                                                    |
|----------------------------------------------------------------------------------------------------|----------------------------------------------------------------------------------------------------|----------------------------------------------------------------------------------------------------|----------------------------------------------------------------------------------------------------|
| AVAIA (1) REDP RELIGNED STORENDES (2) CERT PROFILE<br>CONTROL CONTROL CONTROL CONTROL CONTROL CONTROL CONTROL<br>CONTROL CONTROL CONTROL CONTROL CONTROL CONTROL CONTROL<br>CONTROL CONTROL CONTRUCICONT CONTROL CONTROL CONTROL CONTROL CONTRUCT CONTRUCICONTROL C           |                                                                                                    | Cellina Middleations                                                                                                    | Certificat o l'imparticulation Partie I, Regnitiventuevitja Drei I,<br>Zulassangrichescheinigung Tell I, Prometra dowada Bür-I, Registration<br>Del I, Regnitate Del I, Regnitate ermistramitatus Osa T, Canta al<br>Circolazione Partie I, Transportidazija reglistraziji zgružena da partie I, Angelstrazione<br>Reglistrazijone Res: I, Owodo Registraziji zgružena da partie I, Bergistrazione<br>evidenci Cast I, Formanni evidenci Resistraziji zgružena da partie I, Bergistrazione<br>in družena Partie I, Centineza de Innatruevitere Partie I, Osvedevite o<br>evidenci Cast I, Formanni evidenci Resistraziji zgružena da partie I, Bergistrazione<br>moti cuta Partie I, Centineza de Innatruevitere Partie I, Osvedevite o<br>evidenci Cast I, Formanni evidenci Partie I, Osvedevite o<br>evidenci Cast I, Formanni evidenci Partie I, Osvedevite o<br>evidenci Cast I, Formanni evidenci Partie I, Osvedevite o<br>evidenci Cast I, Formanni evidenci Partie I, Osvedevite o<br>Borgenterineza Centineza de Innatruevitere Partie I, Osvedevite o<br>evidenci Cast I, Formanni evidenci Partie I, Osvedevite o<br>evidenci Cast I, Formanni evidenci Partie I, Osvedevite o<br>Borgenterineza Centineza de Innatruevitere Partie I, Osvedevite o<br>evidenci Cast I, Formanni evidenci Partie I, Osvedevite o<br>evidenci Cast I, Formanni evidenci Partie I, Osvedevite o<br>evidenci Cast I, Formanni evidenci Partie I, Osvedevite o<br>evidenci Cast I, Formanni evidenci Partie I, Davedevite o<br>evidenci Cast I, Formanni evidenci Partie I, Davedevite o<br>evidenci Cast I, Formanni evidenci Partie I, Davedevite o<br>evidenci Cast I, Cast I, Davedevite o<br>evidenci Cast I, Cast I, Osvedevite o<br>evidenci Cast I, Cast I, Osvedevite o<br>evidenci Cast I, Cast I, Osvedevite o<br>evidenci Cast I, Cast I, Osvedevite o<br>evidenci Cast I, Cast I, Osvedevite o<br>evidenci Cast I, Cast I, Osvedevite o<br>evidenci Cast I, Cast I, Osvedevite o<br>evidenci Cast I, Cast I, Osvedevite o<br>evidenci Cast I, Cast I, Osvedevite o<br>evidenci Cast I, Cast I, Osvedevite o<br>evidenci Cast I, Cast I, Osvedevite o<br>evidenci Cast I, Cast I, Osvedevite o<br>evidenci Cast I, Cast I, Osvedevite |
| Anticipation of the second of the second of |                                                                                                    | s Scelu                                                                                                    | Date reemiers-addisation (6.2) 2406/2016<br>Date domiers-addisation 1. 2406/2016<br>E. MV<br>ZFA25000002B1:<br>Véhicule<br>Véhicule<br>S274811553                                                                                                    |

# 3.1.2 Duitsland

Geharmoniseerd kentekenbewijs deel 1 en 2:

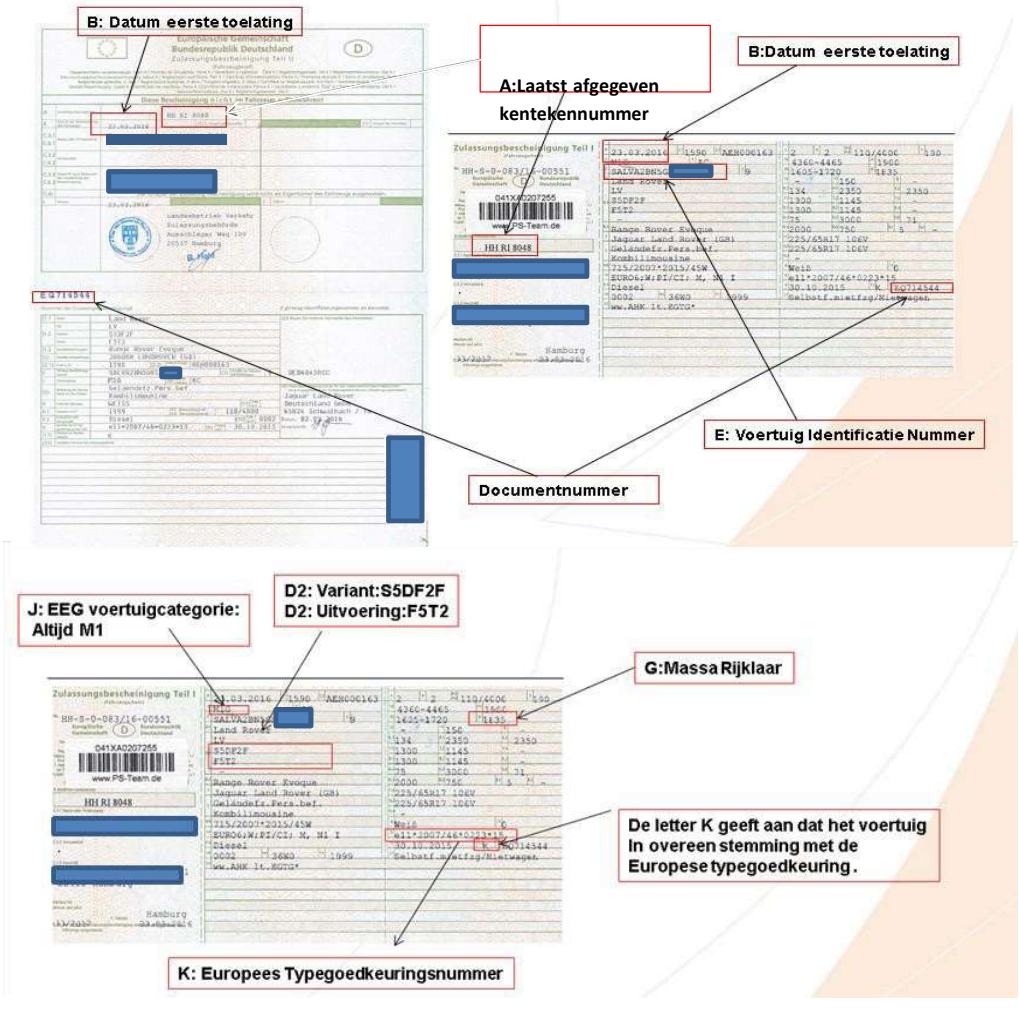

### E of A

Als in het vak 17 de letter E (Einzelabnahme) of een A (Geändert) staat dan geeft u dit aan in VIA. De aanvraag kan dan niet versneld worden afgehandeld.

#### Ü of Ö

Indien een kentekennummer bestaat uit een bijvoorbeeld Ü of Ö dan dit ook zo invullen. Voor de Ü gebruik u de toetsen Alt 154 en voor de Ö gebruikt u de toetsen Alt 153.

#### Meerdere handelsbenamingen

Indien bij handelsbenaming bijvoorbeeld Audi A4/S4 is vermeld, dan dient u een keuze te maken en de juiste handelsbenaming te vermelden.

# 3.1.3 Spanje

| -       |                                                                                                    | Datum e                                                                                                    | erste | toelating                                                                                                    |             |       |                                                                                                    |                                                                                                    |                                                                                        |
|---------|----------------------------------------------------------------------------------------------------|----------------------------------------------------------------------------------------------------|-------|----------------------------------------------------------------------------------------------------|-------------|-------|----------------------------------------------------------------------------------------------------|----------------------------------------------------------------------------------------------------|----------------------------------------------------------------------------------------|
| A       | 9904HZG                                                                                                    | 1                                                                                                    | E     | VE3LRHNYWES209                                                                                                    |             |       | DESCRIPCIÓN DE L                                                                                                    |                                                                                                    |                                                                                        |
| B       |                                                                                                    | /                                                                                                    | 61    | Tate                                                                                                    | -           | A.    | Nomers de matricule                                                                                                    | Nimes & estricts                                                                                                    | -                                                                                      |
|         |                                                                                                    | /                                                                                                    |       | 1000                                                                                                    |             | R.L   | Applicate a ranke social                                                                                                    | Color as to prevent realization                                                                                                    | .942.                                                                                  |
| H       | /                                                                                                    |                                                                                                    | - F.  | 1855                                                                                                    |             | C.1.2 | Northra                                                                                                    | Net                                                                                                    | 58.40                                                                                  |
| 1       | 22/09/2014                                                                                                    | The sea                                                                                                    | G     | 12975                                                                                                    |             | C.1.  | Durnicho<br>El No sei ibrofitado en d'persion de product<br>como propiesario del ediculo                                                 | Denisit<br>b) No soci standfust as of provid de citudesis<br>com a propiesari del estado                                                                                                    |                                                                                        |
| 10.00   | and the second second se |                                                                                                    |       | - Constant of the second second                                                                                                    |             | 0.1   | Parca<br>Tao/Natana/Netain (a' procein)                                                                                                  | Marca<br>2 pun Menand Menai (ar excent)                                                                                                    | REINO DE ESPAINA                                                                       |
| (1.1)   | 22/09/2014                                                                                                    |                                                                                                    | K     | E2*2007/46*0405*04                                                                                                    |             | 0.3   | Demandmenter conserval                                                                                                    | Description in converted                                                                                                    |                                                                                        |
| 100.000 | Contraction of the                                                                                                    | Contract of the local data                                                                                                    |       | - NSS                                                                                                    |             | (D.4) | Servicio a que se destria                                                                                                    | Server's god to destine                                                                                                    | 1 miles                                                                                |
| (1,2)   | BARCELONA                                                                                                    | -                                                                                                    |       | 1109                                                                                                    |             | 11    | Numero de utoreficación<br>Plusa relativo an serge tricrogeneros administ<br>(en legi (excepto para nonociclenec)                        | Normen Colongitanis<br>In Nasa minime et simge sickumen admission<br>(im bg) (europer per a manacicken)                                                                                                    | 1.5                                                                                    |
| la di   | and the second second se |                                                                                                    | P.;   | 96.0                                                                                                    |             | 12    | Plata relating on cargo administra dal vehicul<br>an constructive an Escarta (ne bei)                                                    | in Name robotic or comparativities for which<br>are could be follower to be                                                                                                    |                                                                                        |
| C.1.1   |                                                                                                    |                                                                                                    | P.3   | GASOLINA                                                                                                    |             |       | Plan for which a service concernent's, y or<br>dependent de anglements y is total de un<br>facile tractor de anglements y is total de un | <ul> <li>Massa dat which to prior and is comparing,<br/>and us departs franklanes i an antis for<br/>which tents is compare divers a 1977 progr</li> </ul>                                                                                                    | HINISTERIO DEL INTERIOR<br>DRECCIÓN GENERAL DE TRÁRCO                                  |
| C.1.2   |                                                                                                    |                                                                                                    | Q     |                                                                                                    | 0.000000000 | н     | Periodo de validad de la macriculación, el se o<br>Rentrado                                                                              | <ul> <li>Periode de soliderse de la matericulació, si ne<br/>de Elimitat</li> </ul>                                                                                                    | PERMISO DE CIRCULACIÓN                                                                 |
|         |                                                                                                    |                                                                                                    |       |                                                                                                    |             | 1     | Pacha da matritulación a la que se nehera-<br>presente permise                                                                           | al Color de matriculace a par se referes al present                                                                                                    |                                                                                        |
|         |                                                                                                    |                                                                                                    | S     | 1 6                                                                                                    |             | (2.1) | Pacha da espedición                                                                                                    | Date d'agentice                                                                                                    | Conduttioni a registrati Registrativa Indipitati                                       |
| C13     |                                                                                                    |                                                                                                    |       | 3                                                                                                    |             | (1.2) | Lager de expedición                                                                                                    | Lite d'expedice                                                                                                    | Registratinguetest Forgitei angeldy<br>Zulassephencheingung Gerstikas ar Regierrangeni |
|         |                                                                                                    |                                                                                                    | S.    | 2                                                                                                    |             |       | Charlens (as sm <sup>3</sup> )                                                                                                    | Citemana (m. cm. <sup>3</sup> )                                                                                                    | Registrativities Reinheitenip<br>Abus vorlogistes Doold Reservoire                     |
|         |                                                                                                    |                                                                                                    | -     | and the second second se |             | P.2   | Parancia nera máxima (ar XIV) (o procede                                                                                                 | Application of the second second s | Enzyment provide Carolicado de marinale                                                |
| C.4     | c                                                                                                    |                                                                                                    |       |                                                                                                    |             | 8.3   | Tipo de combusible a de famos de every                                                                                                   | fa Tpus de carduellite a de Jan d'atempte                                                                                                    | Carolica Promotivaleten Promette develorije                                            |
|         | The second second second second second second second second second second second second second second second s                                                                                                    |                                                                                                    | - 0   | REERVACIONIES                                                                                                    |             | 9     | warms para moincicleus)                                                                                                    | per e matacichemi                                                                                                    | Carta di Cristatore Recommendatore<br>Regionaleza agliacha Regionargalezitati          |
| D.1     | PEUGEOT                                                                                                    |                                                                                                    | · D   | ocumente vitido si acompaña ITV en                                                                                                    | vigor.      | 5.1   | Norwers de plane de paterne, incluide et prese<br>del conductor                                                                          | na Nambro de placas ands second, inclus el amore<br>del conductor                                                                                                    |                                                                                        |
| 0.2     | L-LR / RIB500 / LRHNYW                                                                                                    |                                                                                                    |       |                                                                                                    |             | 5.3   | Numero de planat de pie (en ou (min))                                                                                                    | Alardari da plana, da jurnaren datea (o. el au on)                                                                                                    | COMUNIDAD EUROPEA                                                                      |
|         |                                                                                                    | Service and the service of the service of the servi |       |                                                                                                    |             |       | BOM FINAT BERETEN                                                                                                    |                                                                                                    | 05-6335518                                                                             |
| 0.3     | N308SWALPT 130                                                                                                    |                                                                                                    |       |                                                                                                    |             |       | F                                                                                                    |                                                                                                    |                                                                                        |
| (D.4)   | PARTICULAR - SIN ESPI                                                                                                    | ECIFICAR                                                                                                    | 81    |                                                                                                    |             |       |                                                                                                    | Documentnu                                                                                                    | mmer                                                                                   |

#### Vaststellen variant en uitvoering

Bij Spaanse kentekenbewijzen is het bijna onmogelijk om de juiste variant en uitvoering vast te stellen. Advies is om bij een aanvraag voor deze voertuigen ook altijd een certificaat van overeenstemming te gebruiken.

### 3.1.4 Frankrijk

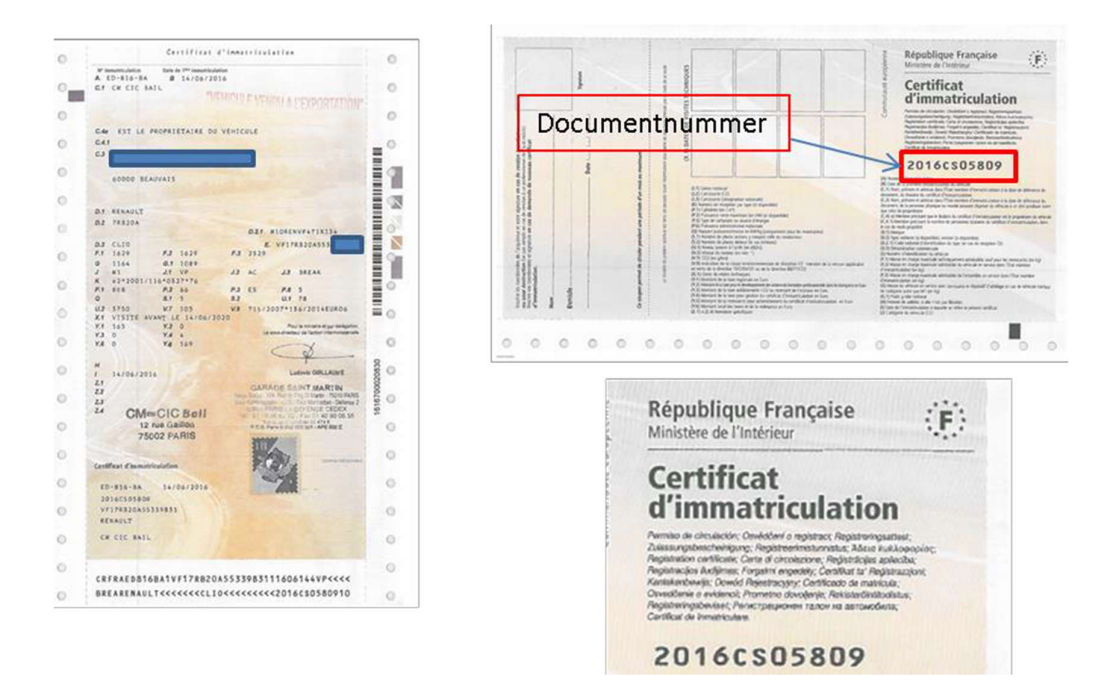

#### Vaststellen variant en uitvoering

Bij Spaanse kentekenbewijzen is het bijna onmogelijk om de juiste variant en uitvoering vast te stellen. Advies is om bij een aanvraag voor deze voertuigen ook altijd een certificaat van overeenstemming te gebruiken.

# 3.1.5 Zweden

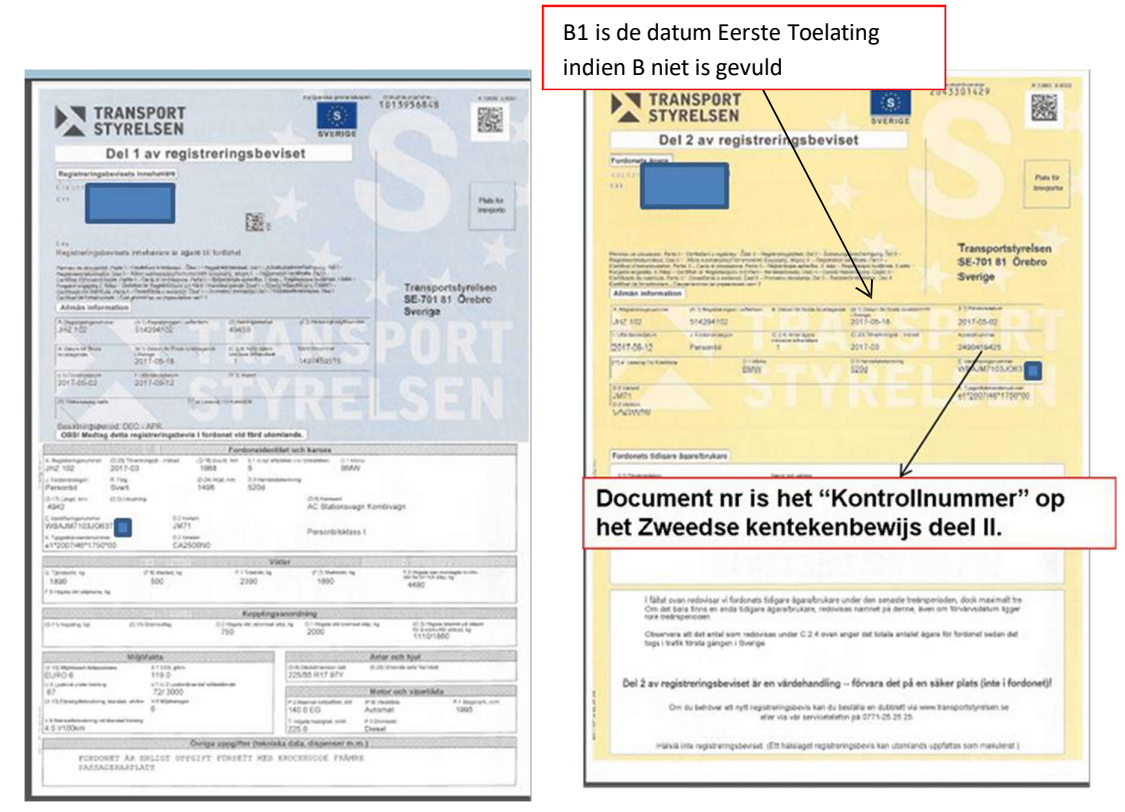

# 3.1.6 Tsjechië

| CCZ<br>OSVĚDČENÍ O REC<br>(TECHNICKÝ PRŮKAZ)<br>Premo če ciraldoto Retil - Pojiturej<br>Registrementanista, Gali - Alkau síska<br>fargistrementanista, Gali - Alkau síska<br>forski ne odskýt, Mist - Registration cerk<br>forski ne odskýt, Mist - Cerkla I Tél<br>David Registregny, Cred II. « Cultificado<br>Pamero diveljene, Dil - Neistreficie<br>Casarescena privnipasa, Natil - Patela<br>Pomero David Cerkla C Immunicalizati<br>Pomero David Cerkla C Immunicalizati<br>Pomero Da | GISTRACI VOZIDLA. ČÁ<br>antrest. Dri (I. • Zulassengisbeschniegung, Trol II.<br>reproje. Thomaneuresé Proprohyl. Milov. II.<br>ere hart I. • Certaina d'Inseminaciando Pattell.<br>pletcha. I. dalas • Registraciógi fulgimas. II. dalas<br>en natrolau. Parte II. • Osvedgoria e midrocu. Carl II.<br>En control. Parte II. • Osvedgoria e midrocu. Carl II.<br>II. a Centiformingaborias: Di II.<br>II. a Centiforcului de Inmatrificadar<br>II. Centiforcului de Inmatrificadar                                                                                                    | LST II.<br>CESKA REPUBLIKA                                              | Documentnummer                                                                                                    |
|----------------------------------------------------------------------------------------------------|----------------------------------------------------------------------------------------------------|-------------------------------------------------------------------------|----------------------------------------------------------------------------------------------------|
| CARLADNÍ ÚDAJE O REGIST      B. Datum první registrace vozidía: 25.01.2017      Angenský uskal vozisť     CAL 26.25     CAL 2017     CAL 2017                                                                                                    | RACI Datum pryni regist CC voriens A Augustale mala vale Cal. + C.3. Vastele (planet a janka vale Cal. + C.3. Vastele (planet a janka vale Cal. + C.3. Provestel (planet a janka vale Cal. + C.3. Provestel (planet a janka vale Cal. + C.3. + C.3. | V CRIT AND DI. 2017<br>POINT OF AND AND AND AND AND AND AND AND AND AND | Laatst afgegeven Kentekennummer deze<br>kan bij een export kenteken op naam<br>staan van een Nederlandsepersoon of bedr |

# 3.1.7 Luxemburg

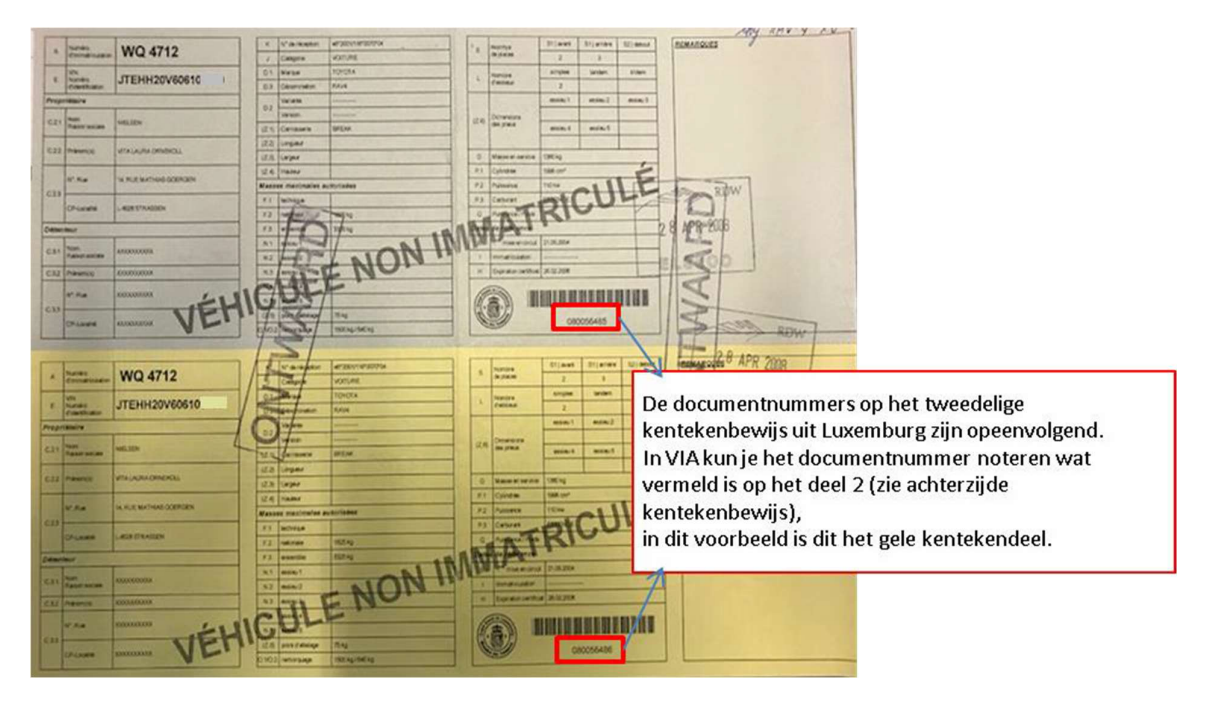

### 3.1.8 Italië

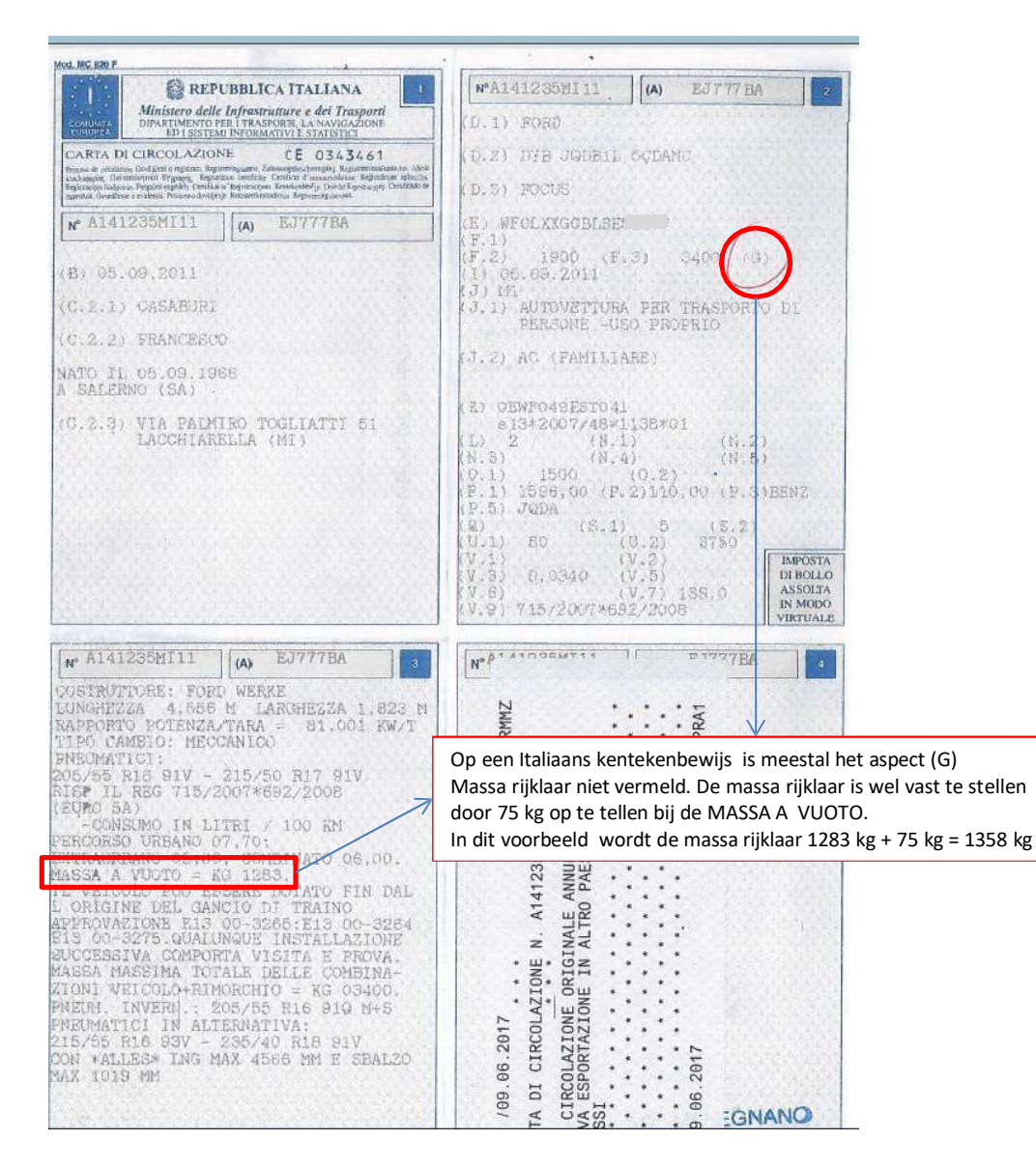

# 3.1.9 Slowakije (SK)

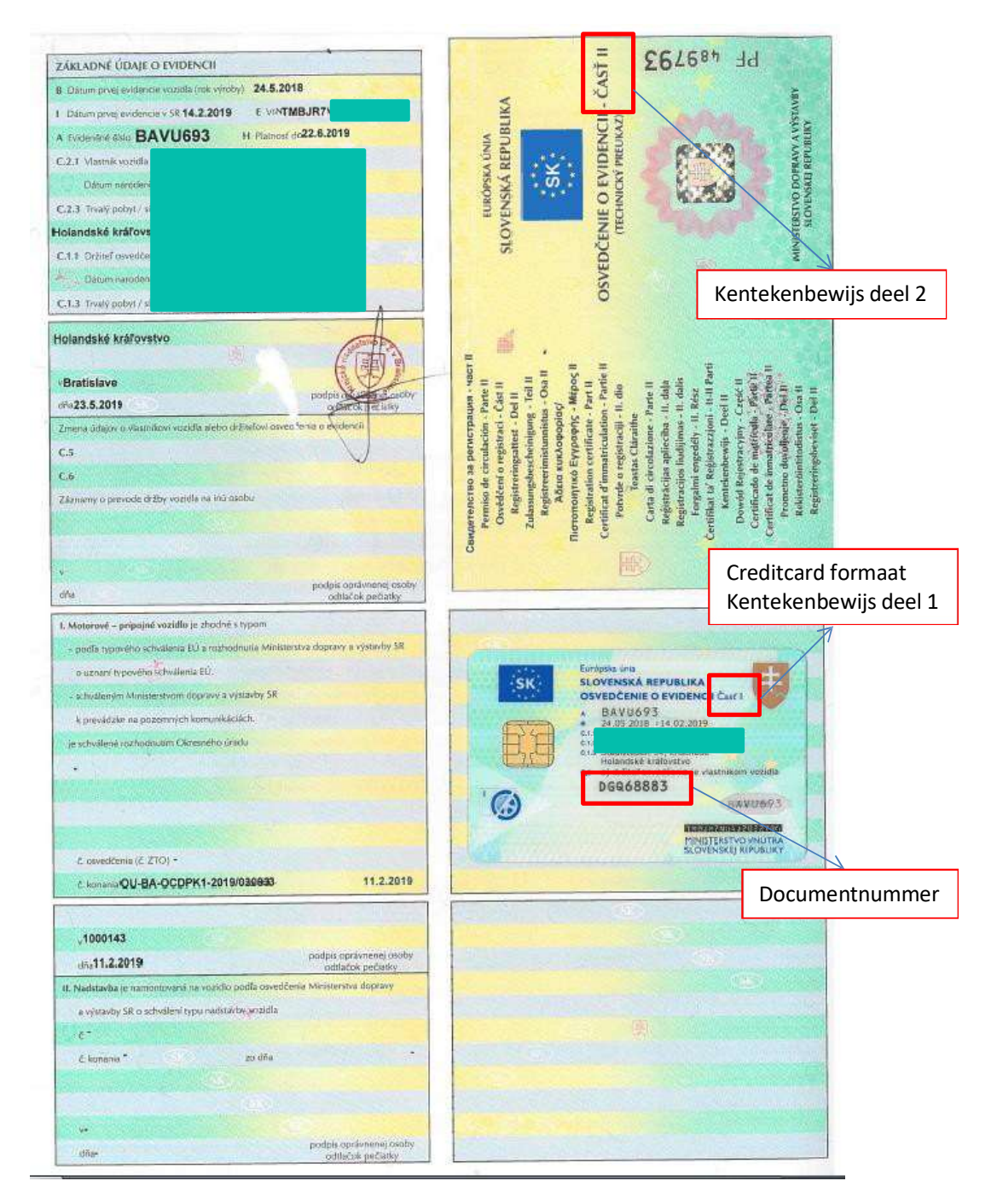

### 3.2 Merk specifieke voorbeelden

### 3.2.1 Volvo

Hieronder is een goedkeuringsdocument afgebeeld. Dit document wordt CvO (Certificaat van Overeenstemming) of COC (Certificate of Conformity) of Übereinstimmungsbescheinigung genoemd.

| 49.                                                                                                    | 1. Alle Antriebsaries aul<br>Kraftstoff 1: Diese                             | fer reisen Elel<br>f                          | comverbrauch<br>mofshrzeugen                |                       |                                                                                        | I                       | EG-ÜBEREINSTIMMU                                                                                                    | NGSBESC                                              | www.PS-Team.de                  |
|----------------------------------------------------------------------------------------------------|------------------------------------------------------------------------------|-----------------------------------------------|---------------------------------------------|-----------------------|----------------------------------------------------------------------------------------|-------------------------|----------------------------------------------------------------------------------------------------|------------------------------------------------------|---------------------------------|
|                                                                                                    |                                                                              | CO <sub>2</sub> Em                            | stionen                                     | Kraftstof             | Tverbrauch                                                                             |                         | Vollständi                                                                                                    | ge Fahrzeuge                                         |                                 |
|                                                                                                    | Insecuts:                                                                    | 143                                           | g/km                                        | 5.5                   | 1/100 km                                                                               |                         |                                                                                                    |                                                      |                                 |
|                                                                                                    | Außerorus.                                                                   | 113                                           | g/km                                        | 4.3                   | 1/200 km                                                                               |                         |                                                                                                    |                                                      |                                 |
| - 1                                                                                                    | Kombiniert:                                                                  | 124                                           | g/um                                        | 4.7                   | 1/100 km                                                                               | arr a                   | 110100-0000                                                                                                    |                                                      |                                 |
|                                                                                                    | Gewichtet, kombiniert:                                                       |                                               | g/km                                        |                       | 1/100 km                                                                               | Der U                   | leterzeichter,                                                                                                    |                                                      |                                 |
|                                                                                                    | 1. Alle Antriebsanen auf<br>Kraftstoff 2:                                    | ler reinen Elek                               | coofahrzougen                               |                       |                                                                                        | Senio<br>Qualit         | r Vice Presidem<br>y & Customer Satisfaction                                                                               |                                                      |                                 |
| - 1                                                                                                    |                                                                              | CO <sub>2</sub> Em                            | ssionen                                     | Kataol                | fverbrauch                                                                             | Desint                  | igt mernist, dags das unten bebeichnete Patern                                                                             | rug                                                  |                                 |
| - 3                                                                                                    | Innerora:                                                                    |                                               | \$/km                                       |                       | 1/100 km                                                                               | 0.1                     | Fabeikmarke (Firmenname des Hersteller                                                                                     | vol.vo                                               |                                 |
| - 3                                                                                                    | Außerorts:                                                                   |                                               | g/km                                        |                       | 1/100 km                                                                               | 0.2                     | Ton                                                                                                    | D                                                    |                                 |
|                                                                                                    | Kombiniert:                                                                  |                                               | g/km                                        |                       | 1/100 km                                                                               |                         | Variatim                                                                                                    | DZA8                                                 |                                 |
|                                                                                                    | Gewichtte, knimbiniere                                                       |                                               | gfun                                        |                       | 1/100 km                                                                               | 0.2.1                   | Handelsberechnung                                                                                                    | XCR                                                  |                                 |
|                                                                                                    | 2. Reise Elektrofahrzeug<br>Stromverbrauch                                   | e und extern a                                | uffadbare Hyb                               | ridelekurofahras      | nge                                                                                    | 0.4<br>0.5              | Fahrenigklasar:<br>Firmenname und Anschrift des Hersteller                                                                 | MI<br>Volvo Car C<br>405 31 Goth                     | orporation<br>mbars             |
|                                                                                                    | Elektrische Reichweite                                                       |                                               |                                             |                       | Why Ren<br>kern                                                                        |                         |                                                                                                    | Sweden                                               |                                 |
|                                                                                                    | 3. Fahrzeug mit Ökeinne<br>3.1. Allgemeiner Code d<br>3.2. Gesameinsparunger | vation(en) au<br>er Ökoleseva<br>1 von COg-En | igestation N<br>Son(nn):<br>sissionen Ourch | leia<br>die Ökoinaova | tion(cz):                                                                              | 0.6                     | Anbringungsstelle und Anbringungsan de<br>vorgeschriebenen Schlider:<br>Anbringungsstelle der                              | r B-Saule, and<br>Eingeschlage                       | ns, geklebt.<br>n im Bodenblech |
| Versi                                                                                                    | chiedenes                                                                    |                                               |                                             |                       |                                                                                        |                         | Fahrzeug-Identifizierung mummer:                                                                                           | vor dem rech                                         | nen Vordernitä                  |
| st.                                                                                                    | Bei Fahrzeugen mit beso                                                      | sderer Zwecki                                 | bestimmung: B                               | easichnung gen        | näß Anhang II Nummer 5                                                                 | 0.9                     | (Ggf.) Name and Anschrift des<br>Reveillestchtiesen des Herstellers                                                        |                                                      |                                 |
| 52.                                                                                                    | Anmerkungen                                                                  |                                               |                                             |                       |                                                                                        | 0.10                    | Polymer Maridal and                                                                                                    | Marine and                                           | P.1171 1 21.447                 |
| 235468 Rt7 Mein 10187-73417455 232469 R18 Mein 10187-73418455<br>235569 R14 Mein 10187-73418455<br>2355758 R19 Mein 10187-73419455<br>2355458 R20 Mein 10187-73419455<br>Meis Mein 1010 |                                                                              |                                               |                                             | 0.10                  | mit dem in der am:<br>erreihen Genehmigung:<br>beschriebenen Typ in jeder Himicht über | 20160322<br>e9+2001/116 | *0068*24                                                                                                    |                                                      |                                 |
|                                                                                                    |                                                                              |                                               |                                             |                       |                                                                                        |                         | und zur fortwährenden Teilnahme am Sr<br>Rochswerkehr in desen mentische Einheit<br>verwindet werden, zugelansen werden ka | abenverketer in Misgl<br>en für das Geschwied<br>nn. | edizaann nit<br>Igkeinmengerät  |
| Natio                                                                                                    | nale information:                                                            |                                               |                                             |                       |                                                                                        |                         |                                                                                                    |                                                      |                                 |
| KPZ-Brief/Zalaxwangsbeschninigung II faer dieses<br>Fahrenug aufalten betreitat                                                                                                    |                                                                              |                                               |                                             |                       |                                                                                        |                         | Gothenburg<br>(Ort)                                                                                                    | 20170119<br>(Datum)                                  |                                 |
|                                                                                                    |                                                                              |                                               |                                             |                       |                                                                                        | - L                     | June no                                                                                                    | enn                                                  | $\sim$                          |
|                                                                                                    |                                                                              | VO                                            | LVO                                         |                       |                                                                                        |                         | ι                                                                                                    |                                                      |                                 |
|                                                                                                    | Volvo Car Corporation                                                        |                                               |                                             |                       |                                                                                        |                         | Paul Welander                                                                                                    |                                                      |                                 |
|                                                                                                    |                                                                              | Volvo Car                                     | Corporation                                 | <b>e</b>              |                                                                                        |                         | (Unterschrift)                                                                                                    |                                                      |                                 |

#### Uitvoering bij Volvo

Bij Volvo zie je bij de uitvoering (version) DZA8CD?? Staan. Neem dit exact zo over in uw VIA aanvraag.

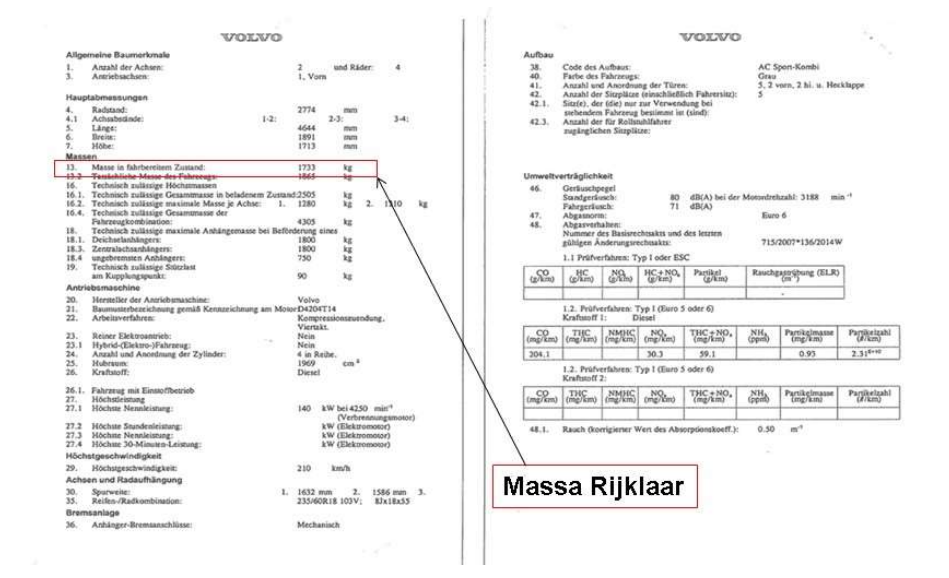

Massa rijklaar staat onder punt 13 op het typegoedkeuringsdocument.

### 3.2.2 Peugeot

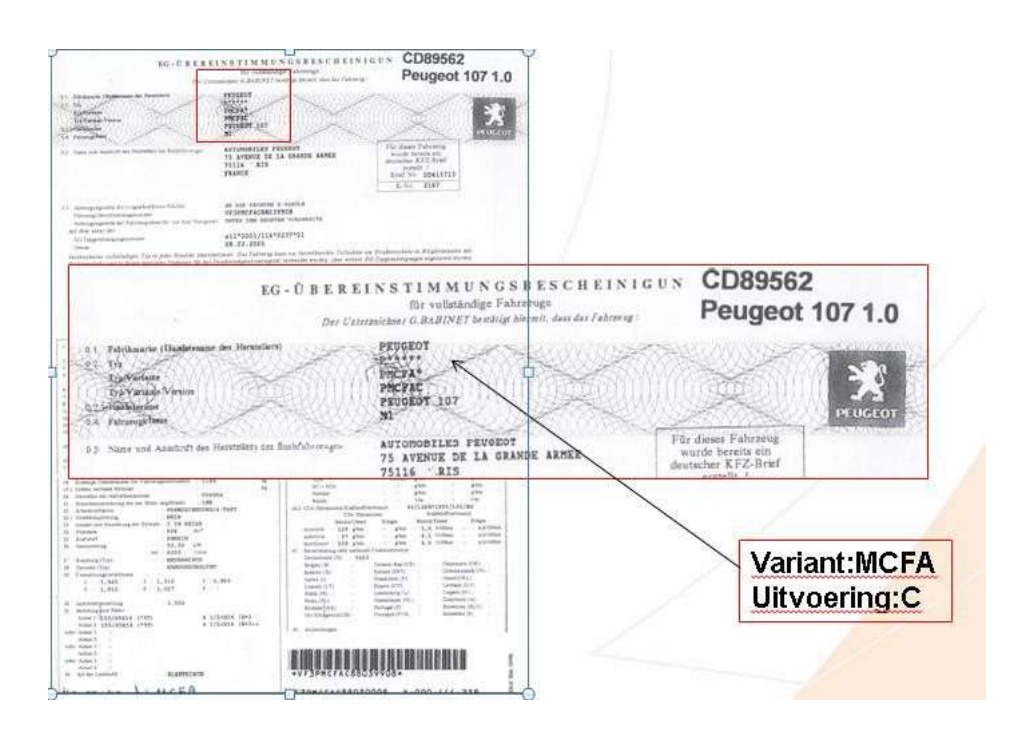

### Type, variant en uitvoering bij Peugeot

Bij het type op het CVO is vermeld P\*\*\*\*\*. Dit betekent dat in VIA alleen de 'P' ingevuld moet worden. De sterretjes geven de overige posities van de variant en uitvoering aan.

Bij variant op het CVO staat PMCFA\*. De 'P' was het type. De variant die u opgeeft in VIA is in dit geval dus 'MCFA'.

Het laatste sterretje bij de variant staat voor de uitvoering. Bij uitvoering op het CVO staat PMCFAC. De 'P' was het type en 'MCFA' was de variant. Alleen de 'C' is nog over. De uitvoering die u opgeeft in VIA is in dit geval dus 'C'.

### 3.3 APK rapport Duitsland

In Duitsland spreekt men van een Hauptunteruchung, afgekort HU. Procedures en eisen voor de Duitse APK zijn beschreven in §29 van de StVZO (Straßenverkehrs-Zulassungs-Ordnung). Deze paragraaf wordt meestal vermeld op het APK-rapport.

Het niveau van de technische voorschriften is vergelijkbaar met de Nederlandse APK. Indien een voertuig niet geheel aan de eisen voldoet, maar enkele kleine gebreken vertoont (Geringe Mangel) kan het in Duitsland toch worden goedgekeurd. De eigenaar wordt geacht de gebreken onmiddellijk na de keuring te (laten) repareren. Het kan dus voorkomen dat er gebreken op een Duits APK-rapport genoteerd zijn.

Wanneer het voertuig is goedgekeurd, is dat herkenbaar aan een vervaldatum bij "Nächste HU" (vervaldatum) en de vermelding "Zugeteilt" bij "Plakette" (Sticker).

In Duitsland zijn er ongeveer tien organisaties die periodieke keuringen mogen uitvoeren. Deze organisaties hebben allemaal hun eigen model APK-rapport. Daarnaast wordt er vaak een ander model APK-rapport afgegeven bij een controlekeuring, na een aanvankelijke afkeur. Vaak is §29 dan niet vermeld, wel de vervaldatum. Deze datum wordt altijd de laatste dag van de maand (zie hieronder)

| 10.0 | Amtlich anerkannte Überwachungmorganisatic<br>Betrewende Niederlassung:<br>Dieselärt. 11. 49716 Meppen<br>Tel.: 05931/9861-0 Fax: 03931/9861-22                                                                                                    | n des DEKRA e.v.                                                                                                    |                                         |
|------|----------------------------------------------------------------------------------------------------|----------------------------------------------------------------------------------------------------|-----------------------------------------|
|      | Jakob Lenting<br>Dröwer Ctr. 0<br>40525 Nordhorn                                                                                                    | Fr-Nl. MIG GelÄndefs.Pers.bef.<br>Aufbau AF Mehrzweckfahrzeug<br>Herr. 301 Webrzweckfahrzeug<br>Herr. 300 GJ<br>Vers. 00016 CZ71<br>Vers. CZ7146<br>Ed-41.0459 g8/69/EG III;B<br>add 2750 kg<br>EE G5.09.2006<br>FIN YVICC7146713                                                                                                    |                                         |
|      |                                                                                                    | Ym=5cand         29066           Dat.letzt.HU         09/2015           Prdéort         0000304645                                                                                                    |                                         |
|      | Mauptuntersuchung gemäß § 29 StVZO<br>Berichts-Nr. P044334006196<br>vom 12.10.2017, 16:30<br>Seite 1 von 2                                                                                                    | Ergebnis:<br>geringe Mängel<br>D NOH AL192<br>nåchste HU fällig Oktober 2015                                                                                                    | In deze situatie aangeven<br>31-10-2019 |
|      | Schr geehrte Kundin, sehr geehrter Kunde,<br>an Ihrem Fahrzaug wurden geringe Mängel<br>Eestgeaselt.<br>Eine Niedervorführung ist nicht<br>erforderlich.<br>Die Bahchet swurde zugeteilt und<br>angebracht.<br>Die Bahchet austruntersuchung ist fällig<br>im Okcober 2013.<br>Ihr Pröfingenieur<br>Diel           | <pre>Festgestellts Mångel:<br/>.scheibenwischerblatt vorn links und rechts<br/>verschlissen (G)<br/>Hinweise:<br/>.dangelenker hinten links und rechts<br/>Gummi-Silentbuchse porös / beginnende<br/>Xblönung<br/>.etriebsbremaufrkung gemäß Funkt § Nr. 1 der<br/>HU-Bremsenichtlind ohne Beanntandung<br/>.premswirkung (Peststellbremse) Blockiergrenze<br/>erreicht<br/></pre> |                                         |
| ×    | Messwerte         Betriebabremse Pestatellbremse           11.         ré.         11.         ré.           1.Aches         300         daN         daN           2.Aches         270         300         230         200           Abbremsung         z 43.23         z = 15.64         Systemdaten Stand.4.13.0 |                                                                                                    |                                         |

| Amtlich anerk<br>Betreuende Ni                                                   | annte Über<br>ederlassun             | wachu:<br>g: | ngsorganisatio                                                                                 | n des l                                                                                                  | )EKRA e.V.                                                                                                |                                                                                              |                                                       |                           |
|----------------------------------------------------------------------------------|--------------------------------------|--------------|------------------------------------------------------------------------------------------------|----------------------------------------------------------------------------------------------------|----------------------------------------------------------------------------------------------------|----------------------------------------------------------------------------------------------|-------------------------------------------------------|---------------------------|
| Dieselstr. 11<br>Tel.: 05931/9                                                   | , 49716 Me<br>861-0 Fax:             | ppen<br>0593 | 1/9861-22                                                                                      |                                                                                                    |                                                                                                    |                                                                                              | 5                                                     | DEKRA<br>258431933        |
| Jakob Lent<br>Brüxer Str<br>48529 Nord                                           | ing<br>. 8<br>horn                   |              |                                                                                                | Fz-Kl.<br>Aufbau<br>Herst.<br>Typ<br>Var.<br>Vers.<br>EMI-Kl.<br>EZ<br>FIN<br>km-Sta<br>Dat.le<br>Prûfoi | M1G<br>AF<br>9101<br>ABP<br>00016<br>0469<br>2750 kg<br>05.09.2006<br>YV1C271467:<br>and<br>tt2t.HU<br>tt | Gelände<br>Mehrzw<br>VOLVO<br>C<br>CZ71<br>CZ7146<br>98/69/1<br>290060<br>09/2011<br>0000304 | efz.Pers<br>eckfahrze<br>(S)<br>EG III;B<br>5<br>4645 | .bef.<br>eug              |
| Hauptuntersuc<br>Berichts-Nr.<br>vom 12.10.201<br>Seite 2 von 2                  | hung gemäß<br>P044324006<br>7, 16:30 | § 29<br>196  | StVZO                                                                                          | Brgebi<br>gering<br>D N(<br>nåchst                                                                       | nis:<br>ge Mängel<br><b>OH ALLIS</b><br>ge HU fällig                                                      | 2<br>Oktobe                                                                                  | er 2019                                               |                           |
| Motormanagement/Al                                                               | bgasreinigungssy                     | stem         |                                                                                                |                                                                                                    |                                                                                                    |                                                                                              |                                                       | Diesel und OBD            |
| Messprogramm: Diese                                                              | I und OBD                            |              | Kraftstoff: Diesel                                                                             |                                                                                                    | Messzeit:12.1                                                                                             | 0.2017 16:                                                                                   | 29                                                    |                           |
| Funktionsprüfung O<br>Prüfbereitschaft<br>Fehlerspeicher<br>Kontrollleuchte Moto | BD<br>rdiagnose:                     |              | unterstützt 11<br>gesetzt 00<br>Anzahl abgasrelevante<br>Sichtprüfung<br>Status<br>Ansteuerung | 01110000<br>000000000<br>r Fehler                                                                        | 0<br>0 Alle Systemiests                                                                                   | durchgefül<br>0                                                                              | hrt<br>)                                              | i.O.<br>i.O. #<br>i.O. !! |
| Ergebnis:                                                                        |                                      | Funktio      | nsprüfung OBD:<br>ITERGEBNIS:                                                                  |                                                                                                    |                                                                                                    |                                                                                              |                                                       | i.O.<br>BESTANDEN         |
| Bedienerführung<br>AU-Messgerät:<br>OBD-Auslesegerät<br>AU-Daten:                | AVL DITEST<br>AVL DITEST             | GmbH<br>GmbH | Typ: DSS AU-L<br>Typ:<br>Typ: DiOBD 88                                                         | DE<br>0                                                                                                  | Vers.: V5.8 11 2<br>Vers.:<br>Vers.: V3.5 01 2<br>III-2016                                                | 016<br>017                                                                                   | GL:5<br>SN:<br>SN:016F46-                             | 4F0E000021                |

| IMM - Ingenieurt<br>Im Blankenfeld 1<br>46238 Bottrop<br>Tel: 02041-1807                                                                                      | ouro Müller-Mec<br>1<br>00                                                                             | king                                                                                              |                                                                        |                                                    |                                                                                                    |                                                                                         |                                                                                       | EKC                                                                                                    |
|----------------------------------------------------------------------------------------------------|----------------------------------------------------------------------------------------------------|---------------------------------------------------------------------------------------------------|------------------------------------------------------------------------|----------------------------------------------------|----------------------------------------------------------------------------------------------------|-----------------------------------------------------------------------------------------|---------------------------------------------------------------------------------------|----------------------------------------------------------------------------------------------------|
| Frau<br>Angelika Dan<br>Horster Str. 1<br>46238 Bottroj                                                                                                    | uta Wagner<br>83<br>p                                                                                  |                                                                                                   |                                                                        |                                                    |                                                                                                    |                                                                                         |                                                                                       |                                                                                                    |
| Hauptunte                                                                                                    | rsuchung                                                                                               | nach § 2                                                                                          | 9 StVZ                                                                 | 0                                                  |                                                                                                    |                                                                                         |                                                                                       |                                                                                                    |
| inkl. Tellunte                                                                                                    | rsuchung A                                                                                             | bgas n. Ai                                                                                        | nlage VIII                                                             | a Nr. 6                                            | 8.2 StVZC                                                                                                    | )                                                                                       |                                                                                       |                                                                                                    |
| Lauflelst, abgel<br>U-Stelle,<br>Kansnummer:<br>K-Nummer:<br>Letzte HU:<br>Auttrag:                                                                           | 100712km<br>4391AE<br>E0221001<br>37240608<br>03/2015<br>43910                                         | Fz-Art F<br>Auftau-Art S<br>Harstalian: M<br>Fz-Typ: M<br>ZGG: 1<br>Enstaul.: 0                   | z.z Pers.bet<br>ichrägheckli<br>IAGYAR SU<br>IZ<br>485<br>1/2008       | f.b. 8 Spl<br>mousine<br>JZUKI (H                  | )                                                                                                    | M1AB<br>8306<br>AJ00007                                                                 | Bericht-Nr.;<br>Amtl. Kennz.;<br>FizIdent-Nr.;<br>Prüfdetum;                          | X14761297<br>D BOT-AW9<br>TSMMZA11S004<br>16:04 / 29.03.201                                                                             |
| Sehr geehrte                                                                                                    | Frau Wagne                                                                                             | r,                                                                                                |                                                                        |                                                    |                                                                                                    |                                                                                         |                                                                                       |                                                                                                    |
| bei der Unter<br>Die gekennze                                                                                                    | suchung Ihre<br>eichneten Mä                                                                           | s Fahrzeug<br>ngel wurde                                                                          | ies wurde<br>n unmitte                                                 | n folge<br>Ibar na                                 | nde Mänge<br>ch der Erst                                                                                                    | el festge<br>untersu                                                                    | stellt:<br>chung bese                                                                 | itigt ("Mängelschleife").                                                                                                    |
| 503 E S<br>803 E L                                                                                                    | chwingung<br>uftfilter / Ei                                                                            | sdämpfer<br>1satz - Aus                                                                           | 2. Achse<br>führung                                                    | e links<br>unzulä                                  | und recht<br>ssig                                                                                                    | s - undi                                                                                | cht                                                                                   | beseitigt<br>beseitigt                                                                                                    |
| Mängelerken<br>Die Abgasme<br>Die nächste H                                                                                                    | nung: 08:15 l<br>ssung erfolg<br>1U ist fällig ir                                                      | Jhr - Mäng<br>te mit einer<br>n März 201                                                          | elbeseitig<br>n geprüfte<br>9.                                         | ung: 16<br>an Abga                                 | :04 Uhr.<br>asmessger                                                                                                    | ät (sieh                                                                                | e Anhang).                                                                            |                                                                                                    |
| Die Bremsen                                                                                                    | prüfung erfol                                                                                          | gte auf eine                                                                                      | em Brems                                                               | enprüf                                             | stand. Dab                                                                                                    | ei wurde                                                                                | en folgende                                                                           | Werte [daN] gemessen:                                                                                                    |
| Abbremsung: 71                                                                                                    | w                                                                                                    | 1. Ach<br>2. Ach                                                                                  | se 400<br>se 120                                                       | 400<br>110                                         | Blockiert                                                                                                    |                                                                                         |                                                                                       |                                                                                                    |
| Feststellbrems<br>Abbremsung: 23                                                                                                    | anlage:<br>1 %                                                                                         | 1. Ach                                                                                            | links<br>se 170                                                        | rechts<br>160                                      | Blockiert                                                                                                    |                                                                                         |                                                                                       |                                                                                                    |
| Ergebnis der<br>erhebliche<br>Nach sofortig<br>ohne fest                                                                                                    | Erstuntersuc<br>Mängel<br>er Mängelbe<br>gestellte Må                                                  | hung:<br>seitigung:<br>ingel                                                                      |                                                                        |                                                    | HU-Plake<br>angeb<br>nächste H<br>März 2                                                                                                    | tte:<br>racht<br>IU:<br>2019                                                            |                                                                                       |                                                                                                    |
|                                                                                                    |                                                                                                    |                                                                                                   |                                                                        |                                                    |                                                                                                    |                                                                                         | 1                                                                                     | n internation                                                                                                    |
| Ihr Prüfingeni                                                                                                    | eur DiplIng                                                                                            | Wolfgang                                                                                          | Müller-Me                                                              | ecking                                             |                                                                                                    | E                                                                                       | 1221001                                                                               | Contraction of the second                                                                                                    |
|                                                                                                    | n                                                                                                    |                                                                                                   |                                                                        |                                                    | nonsilatan                                                                                                    | d durch                                                                                 | geführt.                                                                              |                                                                                                    |
| Bemerkunge<br>Die Me                                                                                                    | ssungen wu                                                                                             | rden auf eil                                                                                      | nem Platte                                                             | an-Brei                                            | nspruisian                                                                                                    | a barong                                                                                |                                                                                       |                                                                                                    |
| Bemerkunge<br>Die Ms<br>Entgelt für Fahr<br>Entgelt Fahrzeug<br>Endsumme netto<br>Endsumme                                                                    | essungen wu<br>zeuguntersuch<br>juntersuchung<br>n: 84,03 EUR; 19                                      | rden auf ei<br>iung - Rechn<br>9% USt: 15,91                                                      | nem Platte<br>ung<br>YEUR                                              | ал-ыгөг<br>10<br>10                                | 0,00 EUR                                                                                                    | e Uniersochu<br>euemummer<br>nigelt beichali<br>slage VIIIe St                          | rg wurde int Namen<br>020/140/01800<br>at den Aufwand für d<br>/ZO. (Version 4.9.0    | und auf Rechnung der KÜS durchgeführt.<br>Re Bareisteklung für Vorgaben nach Nr. 1<br>30748)                                            |
| Bemerkunge<br>Die Me<br>Entgelt für Fahr<br>Entgelt Fahrzeug<br>Endsumme nette<br>Endsumme                                                                    | ssungen wu<br>zeuguntersuch<br>untersuchung<br>h: 84,03 EUR; 19<br>gasmesswe                           | rden auf eil<br>lung - Rechn<br>9% USI: 15,91<br>rte                                              | nem Platte<br>ung<br>' EUR                                             | ал- <i>Вгөг</i><br>10<br>10                        | 0,00 EUR                                                                                                    | e Unterscottu<br>euemummer:<br>itgelt beinhalt<br>itage Ville Sit                       | ng wurde int Namen<br>(200148001800)<br>at sen Aufwand für s<br>(20. (Version 4.9.0)  | und auf Rechnung der KÜS durotgeführt.<br>sie Bareistellung für Vorgaben nach Mr. 1<br>30748)                                           |
| Bemerkunge<br>Die Me<br>Entgelt für Fahr<br>Entgelt Fahrzeug<br>Endsumme<br>entsumme<br>Anhang : Ab<br>Die Messung enf<br>Bedienerführung<br>Auslesegerät: AV | ssungen wu<br>zeuguntersuchung<br>b: 84,03 EUR; 11<br>gasmesswe<br>bigte mit einem<br>: AVL DiTEST Gmb | rden auf ei<br>ung - Rechn<br>9% USt: 15,97<br>rte<br>geprüften Abg<br>SmbH DSS Al<br>H AVL VCI 1 | Jem Platte<br>ung<br>EUR<br>Jasmessger<br>J-DE - Versi<br>200 - SN: Ri | 10<br>10<br>10<br>31 (asans<br>on: V5.3<br>SF9Y4 - | 0,00 EUR<br>0,00 EUR<br>0,00 EUR<br>(Magnetic Statement of the statement of the statement of t | e Untersicitu<br>euemumme:<br>itget belchalt<br>stage VIIe St<br>and: 111/20<br>09/2016 | ng wurde int Namen<br>(20/140/01800<br>et sen Aufwand für o<br>(Version 4.9.0)<br>116 | und auf Rechnung der KDS durchgefühnt.<br>Sie Benetatiskung für Vorgaben nach Nr. 1<br>30746)<br># -> Hannderingal<br>29:03:2017 15:59) |

Versie beheer:

| Datum      | Aanpassingen                                                                  |
|------------|-------------------------------------------------------------------------------|
| 09-01-2018 | Tekstuele verbeteringen doorgevoerd.                                          |
|            | Voorbeelden brieven "goedgekeurd" en "afwijzing" opgenomen in de handleiding. |
|            | Aanpassing invulinstructie spoorbreedte dat de hoogste waarde getoond wordt.  |
| 25-01-2018 | Verduidelijken invullen kentekennummer bij Duitsland v.w.b. Landkreis en      |
|            | kentekennummer.                                                               |
| 11-06-2019 | Telefoonnummer RDW aangepast.                                                 |
|            | Toegevoegd dat het geluidsniveau en toerental verplicht ingevuld moet worden  |
|            | indien op het kenteken en/of CVO                                              |
|            | Voorbeeld opgenomen over het invullen van de items NEDC CO2 en WLTP CO2       |
|            | (gewogen) gecombineerd bij voertuigen met een brandstofmotor en Plug-in       |
|            | hybride voertuigen.                                                           |
|            | Instructie over het item wielbasis toegevoegd.                                |
|            | Mailadres <u>etr@rdw.nl</u> gewijzigd in <u>rb@rdw.nl</u> .                   |
|            | Uitleg over herstelde schade verduidelijkt.                                   |
|            | Uitleg over het item A of E bij item 17 op het kentekenbewijs                 |
|            | Voorbeeld kenteken Slowakije toegevoegd                                       |
|            |                                                                               |
| 13-08-2019 | Term EVA landen verwijderd. EVA landen geven geen geharmoniseerd              |
|            | kentekenbewijs af.                                                            |
| 30-04-2020 | Velden noodprocedure toegevoegd, tekstuele aanpassingen doorgevoerd           |